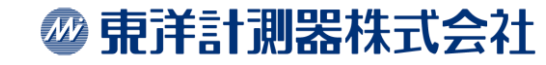

1

## Link-Live クイックガイド

目次

| ●アカウント作成              | •••P.3     |
|-----------------------|------------|
| ●組織の作成                | •••P.6     |
| ●組織への招待               | •••P.7     |
| ●装置の要求                | ···P.9     |
| ●装置の要求取消              | ••• P. 13  |
| ●グラフ操作について            | ••• P. 14  |
| ●結果                   | •••• P. 16 |
| ●アップロードされたファイル        | ••• P. 18  |
| ●Analysis(解析)         | ••• P. 19  |
| ·Discovery Difference | ••• P. 21  |

| •/ | AirMapper               | •••  | P. 22    |        |    |  |
|----|-------------------------|------|----------|--------|----|--|
|    | •AirMapper Analysis     |      | ••• P. 2 | 22     |    |  |
|    | •AirMapper Wi-Fi Surve  | у    | ••• P. 2 | 25     |    |  |
|    | •AirMapper Wi-Fi Client | t Su | irvey··  | • P. 2 | 29 |  |
| •  | AirMapper ~レポートについ      | て    | •••• P.  | . 32   |    |  |
|    | •Create View            |      | •••• P.  | . 33   |    |  |
|    | •Manage Template        |      | ••• P    | . 34   |    |  |
|    | •Generate Report        |      | •••• P   | . 36   |    |  |
|    | 装置                      | •••  | P. 39    |        |    |  |
| •  | アプリ                     | •••  | P. 41    |        |    |  |
| ٠  | Share Album             | •••  | P. 42    |        |    |  |
| •  | ノフトウエアダウンロード            | •••  | P. 44    |        |    |  |

∅ 東洋計測器株式会社

## アカウント作成

#### ①次の URL にアクセスしてください。 <u>https://www.netally.com/</u> 右上の[**SIGN IN**]をクリックし [**Link-Live**]を選択します。

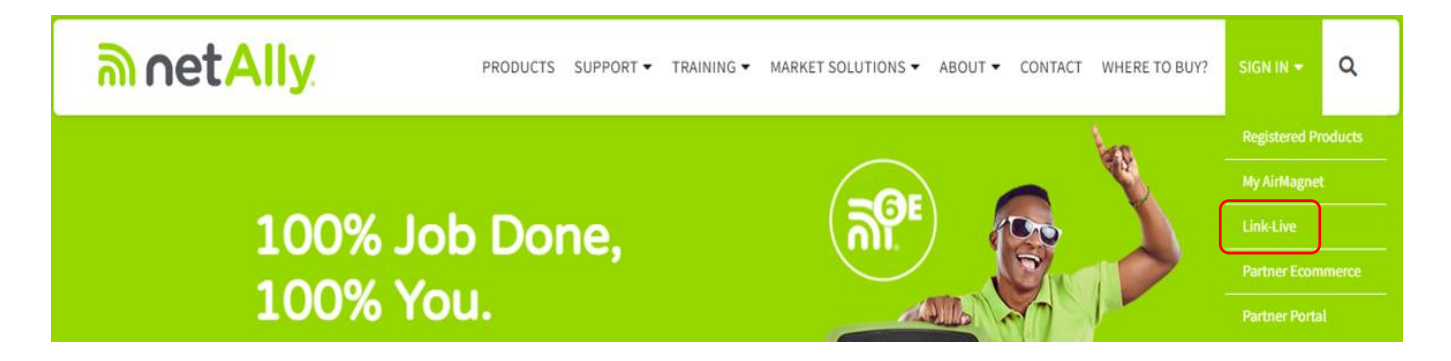

#### ②[CREATE ACCOUNT]をク リックします。

|                |   |       | Andrew State<br>Andrews State<br>Andrews State<br>And |         |
|----------------|---|-------|----------------------------------------------------------------------------------------------------|---------|
| Email*         |   |       |                                                                                                    |         |
| Create account | ) | 🔽 Rer | nember me                                                                                                    | Sign in |

## アカウント作成

#### ③必要事項を記入します。

注意:パスワードは、次の条件があります。 ・8文字以上であること

- ・大文字/小文字を識別します。 ・1文字以上の大文字を含むこと ・1文字以上の小文字を含むこと

- ・1文字以上の数字
- または特殊文字(!#など)を含むこと

|               | Last name * |
|---------------|-------------|
| -mail *       | Password *  |
| Country *     | Language*   |
| Postal code * |             |

④入力したメールアドレスに案内が送信 されます。 受信したメールの[今すぐ有効化]をク リックもしくは[リンク]をクリックしてアク ティベーション・コードを入力します。

|   | Link-Live™へようこ                                                     | そ「受信トレイ                                     | ×                                        |              | ē           | Ø  |
|---|--------------------------------------------------------------------|---------------------------------------------|------------------------------------------|--------------|-------------|----|
| - | noreply@email.link-live.com<br>To 自分 マ                             | nksprinter.io                               | 10:37 <mark>(</mark> 2 分前)               | ☆            | *           | :  |
|   | Link-Live™ アカウントが作成され                                              | はした。続行す                                     | るには有効にして                                 | こくださ         | <i>د</i> ۱. |    |
| ( | 今すぐ有効化                                                             |                                             |                                          |              |             |    |
|   | https://www.link-live.com/public/<br>activateToken=3ebb2a7a6e94593 | activate?email=to<br>3697b3f05ebdc44        | o <u>yo.netally@gmai</u><br>4 <u>5e2</u> | il.com&      |             |    |
|   | ★<br>または、 <u>https://www.link-live.cor</u><br>ン・コードを入力してください:      | n <u>/public/activate</u><br>3ebb2a7a6e9459 | に移動し、次の〕<br>3697b3f05ebdc4               | アクティ<br>45e2 | ベーシ         | ×∃ |
|   | ありがとうございました。<br>Link-Live™ チーム                                     |                                             |                                          |              |             |    |
|   | ヘルプが必要ですか? <u>Link-Live</u>                                        | <u>™ サポート</u>                               |                                          |              |             |    |

⑤リンクをクリックした場合、以下のアク ティベーション入力画面が表示されます ので、アクティベーション・コードを入力し てください。

| Activate                |          |
|-------------------------|----------|
| Activation Code         |          |
| Resend activation email | Activate |

◎ 東洋計測器株式会社

1

## アカウント作成

⑥アカウントが有効化されるとログイン画面に移行しま す。メールアドレスとパスワードを入力し[SIGN IN]を クリックします。

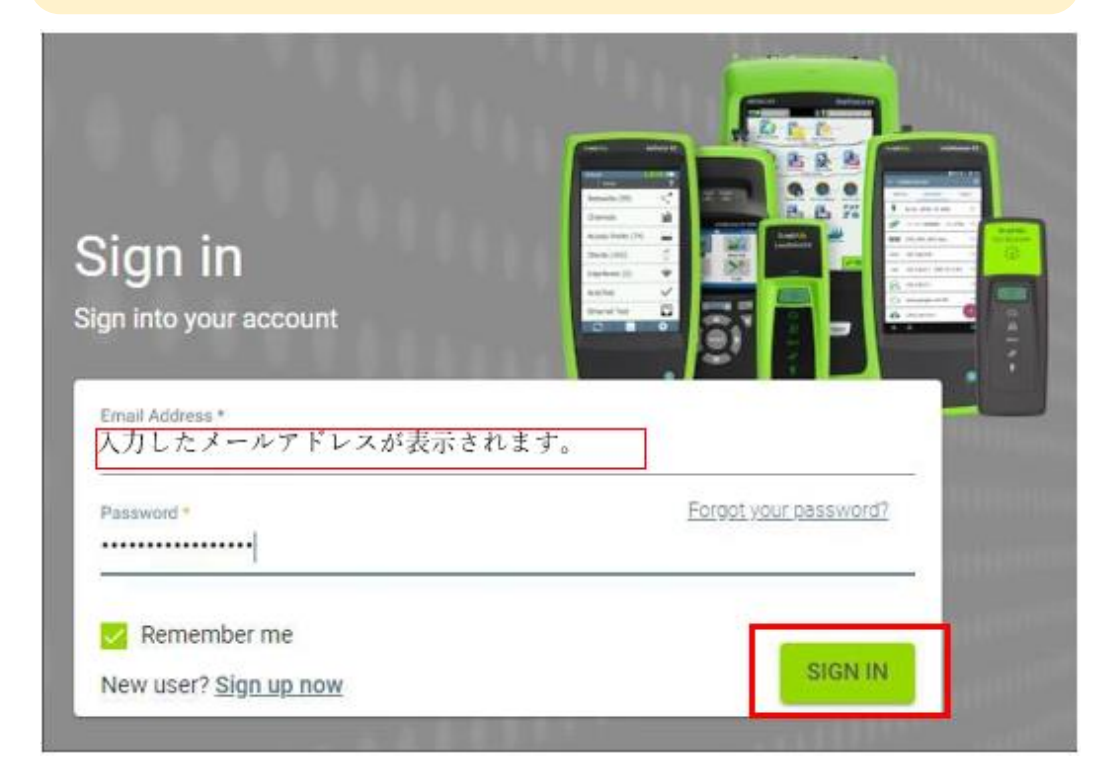

⑦組織の作成画面が表示されます。任意 の組織名を入力し、[組織を作成]をク リックします。

| 組織を作り                    | 戉     |
|--------------------------|-------|
| <sup>組織名★</sup><br>○○の組織 |       |
|                          | 組織を作成 |
|                          |       |

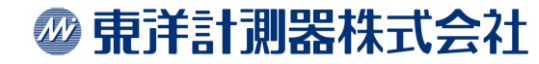

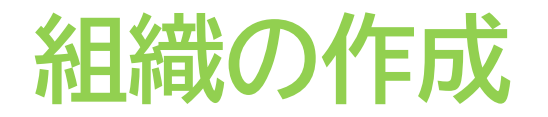

①組織の作成画面が表示されます。任意の組織名を入力し、[組織を作成]をクリックします。

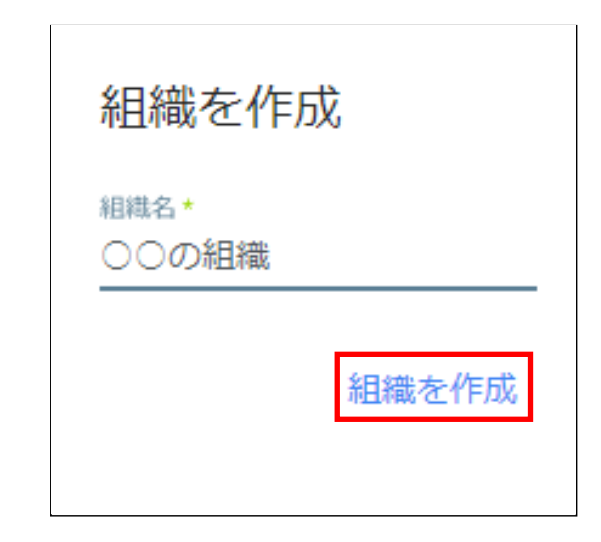

②装置の要求が必要な場合は該当製品をクリックし、表示される手順に従い登録をします。不要な場合は右上の、をクリックして閉じます。(装置の要求は後からでも可能です。※「<u>装置の要求</u>」を参照してください。)

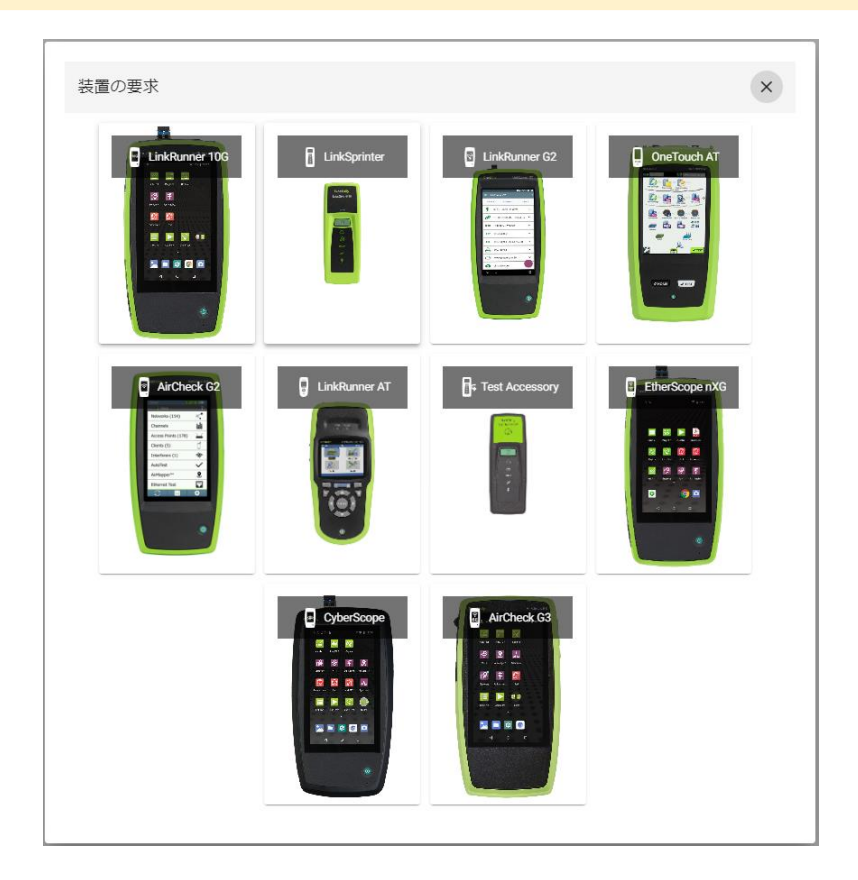

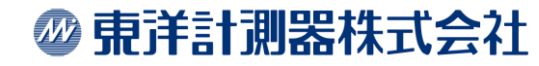

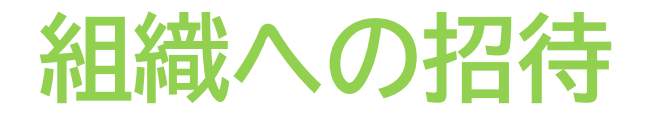

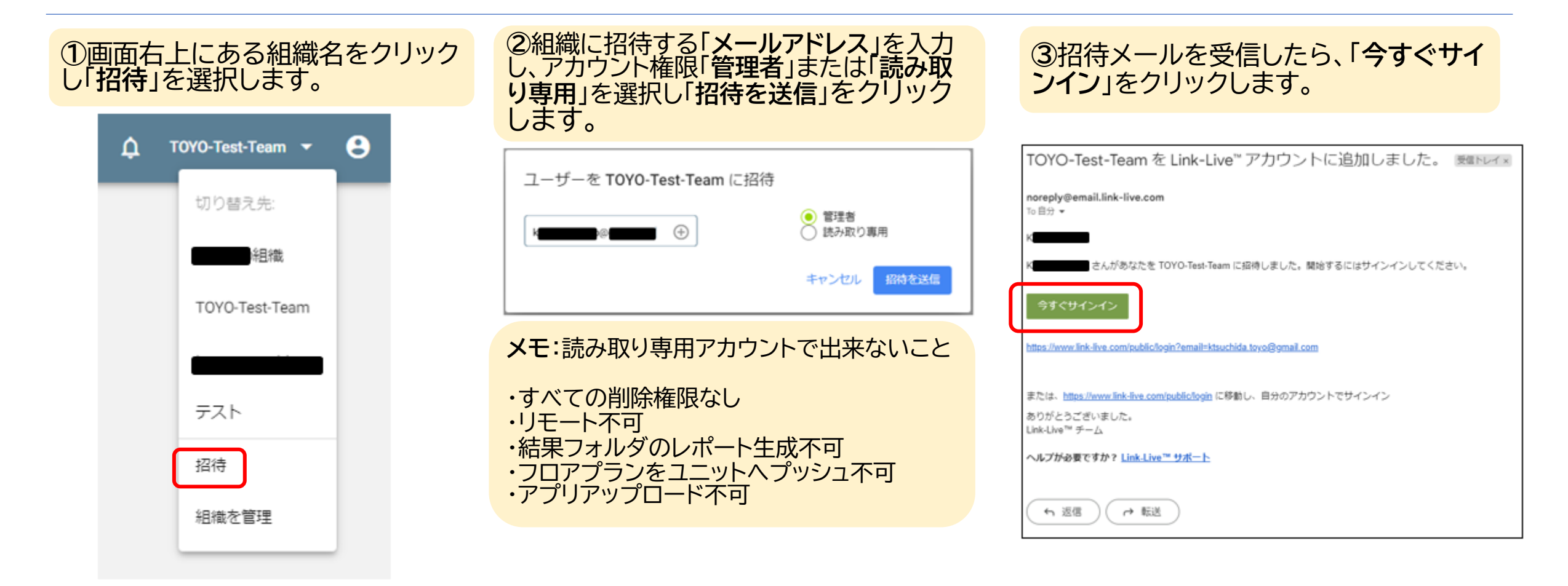

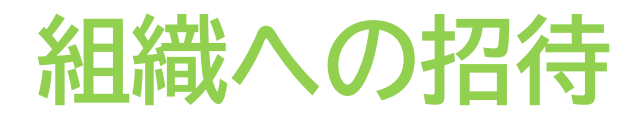

#### ④アカウント情報を入力します。

| Email *        | <br> |           |         |
|----------------|------|-----------|---------|
| Create account | 🛃 Re | member me | Sign in |

⑤画面右上にある組織名をクリックし 「組織を管理」を選択します。

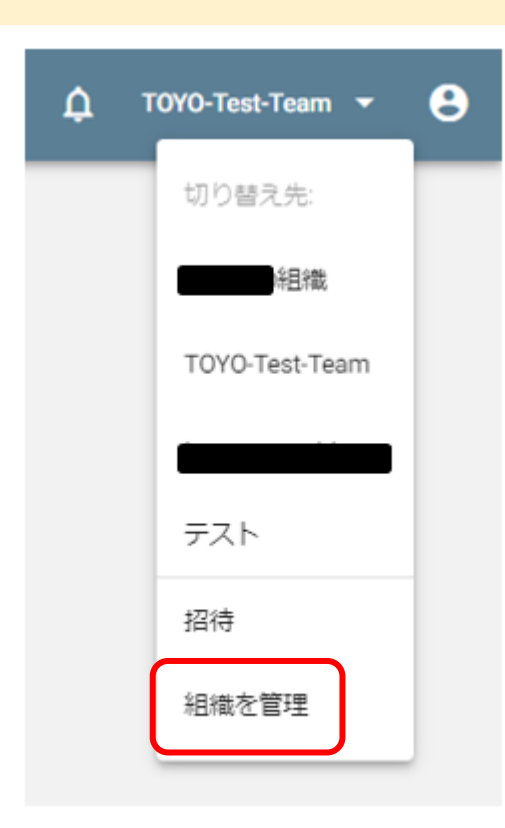

#### ⑥アカウントが追加されていたら招待成功です。

| 組織                                                                                     | Link-Live (こ例                                  | 管しない                         | 保留中の招待 |
|----------------------------------------------------------------------------------------|------------------------------------------------|------------------------------|--------|
| 1070-Test-Team<br>所存者:<br>ミメール: トー<br>言語環境認定: 日本語<br>] Enforce two-factor verification | <ul> <li>□ スイッチ ℙ</li> <li>□ ℙ アドレス</li> </ul> | □ ゲートウェイル □ DHCP<br>□ パブリックル |        |
| ユーザー                                                                                   |                                                |                              |        |
| E V                                                                                    | 7H-                                            | (211)                        | AM 8.2 |

◎ 東洋計測器株式会社

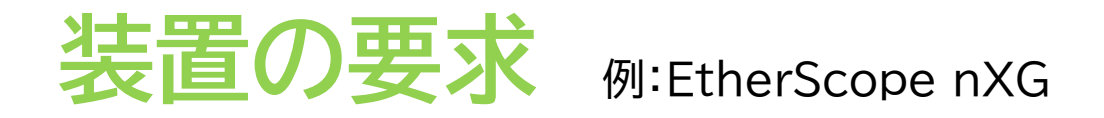

①装置の要求はログイン後の画面にて 「装置」→「装置の要求」の順にクリックを すると行うことができます。 複数の装置を登録可能です。

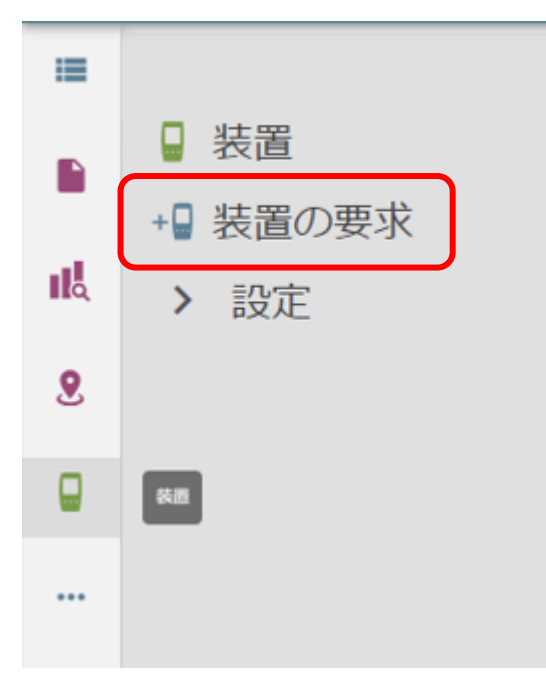

②該当製品をクリックし、表示される手順に従い登録をします。

#### ③有線 or 無線でネットワークに接続

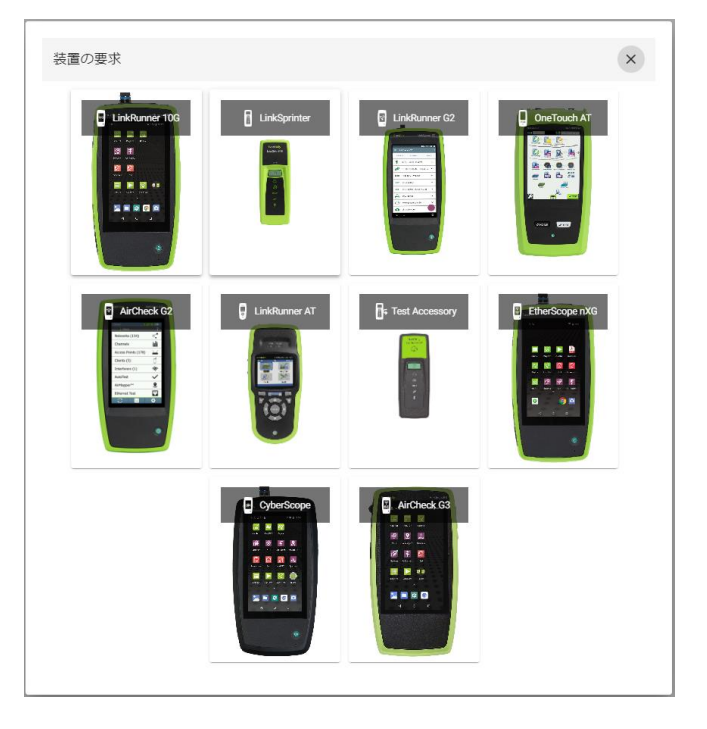

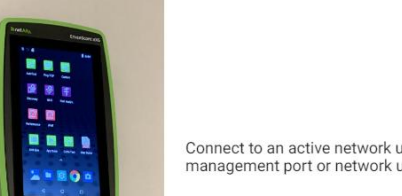

Claim EtherScope nXG Unit

Connect to an active network using Wi-Fi, the management port or network under test

戻る 続行

×

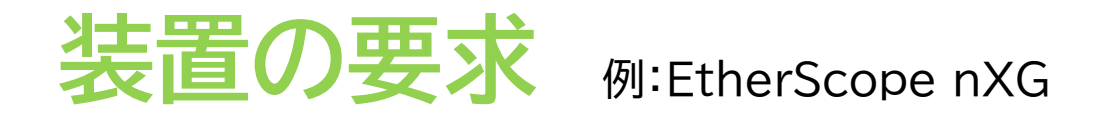

戻る 続行

④ユニット側でLink-Liveをタップ

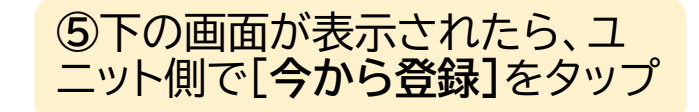

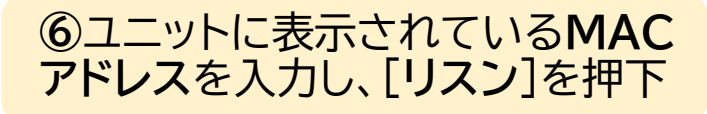

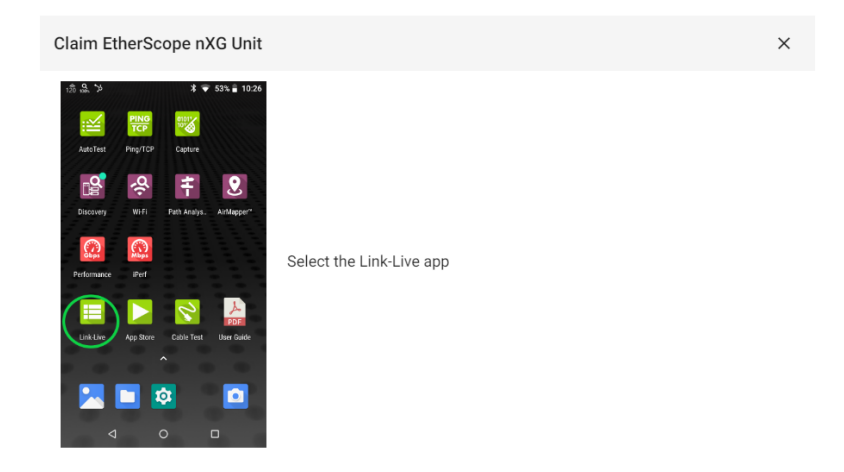

| Claim EtherScope nX                                                                             | G Unit      |                  |
|-------------------------------------------------------------------------------------------------|-------------|------------------|
| 18 문 유 거 대 * ♥                                                                                  | 97% 🛔 11:29 |                  |
| O0c017-           AllyCare:         有効 (12/31/2022まで有効)           インターフェース:         Wi-Fi 管理ボート |             |                  |
| ローカルのみに保存                                                                                       |             |                  |
| ブラウザで開く                                                                                         |             | Select CLAIM NOW |
|                                                                                                 |             |                  |
|                                                                                                 |             |                  |
|                                                                                                 |             |                  |
|                                                                                                 |             |                  |
|                                                                                                 |             |                  |

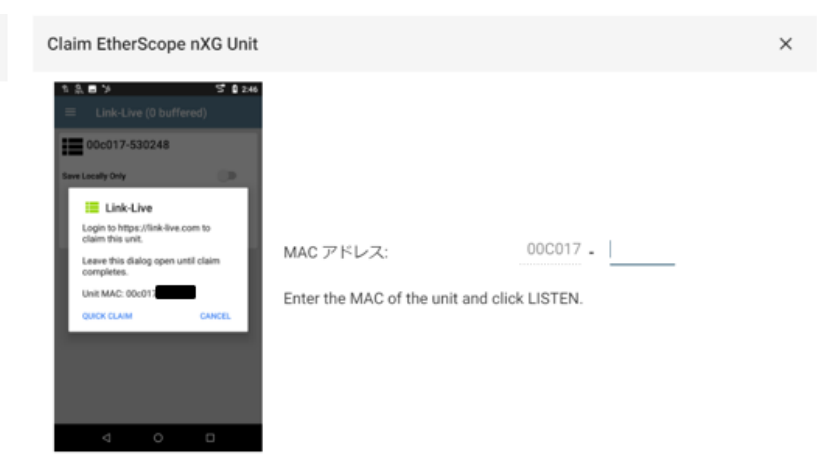

戻る リスン

戻る 続行

X

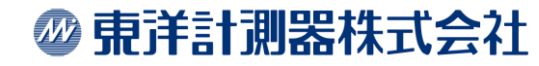

⑧完了するまで待機

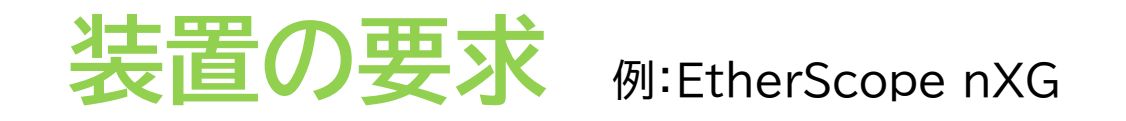

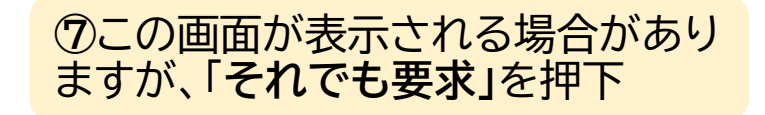

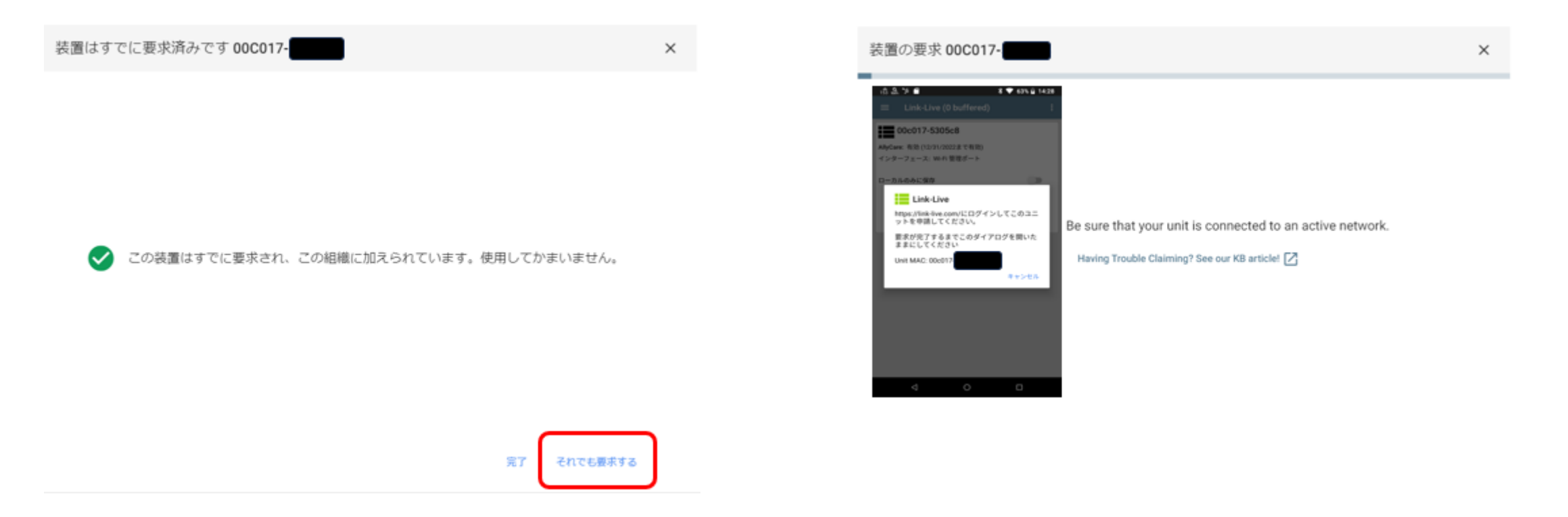

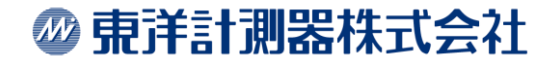

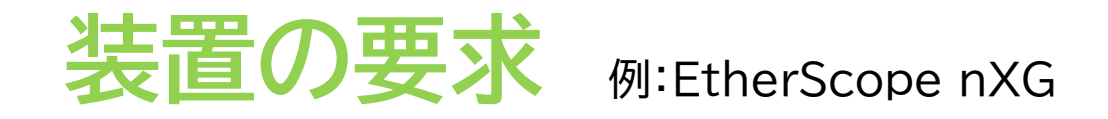

#### ⑨装置に任意の名前を入力

| 装置の要求 00C017-                          | ×  |
|----------------------------------------|----|
| None<br>DEMO[EtherScope nXG -          |    |
| IRIR<br>Unit with MAC address 00C017-0 |    |
|                                        | 完了 |

#### ⑩要求したユニットが登録されてる事を 確認し、表示があれば登録完了です。

| ≡ | Link-Live <sup>™</sup> 装置                                                                 | E Link-Live (0 buffered) :                                             |
|---|-------------------------------------------------------------------------------------------|------------------------------------------------------------------------|
| = | Q.検索 • 🚯 🔕 <table-cell> <table-cell> <table-cell></table-cell></table-cell></table-cell>  | 相職: toyo-support team<br>E-mail: k 回動の<br>AllyCare: 有効(12/31/2022まで有効) |
|   | □ (11) LinkSprinter 最終検出 - DEMO EtherS                                                    | MAC:<br>インターフェース: Wi-Fi 管理ボート<br>(Link-Live へ到達)                       |
|   | ■ Solution DEMO EtherScope nXG - 14:49<br>2022/12/27 14:49<br>つうベルを追加                     | Link-Live有効化<br>ー<br>カルのみに保存<br>・                                      |
| ٩ | DEM05 AirCheck G3     14:47                                                               | プラウザで聞く                                                                |
| 9 | 2022/12/27 詳細<br>● 모 MAC                                                                  |                                                                        |
| 5 | Kohei's LinkRunner AT     15:37     2022/12/20     System Version     Application Version | n                                                                      |
|   |                                                                                           |                                                                        |

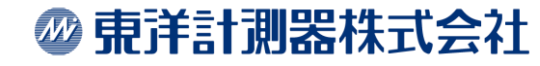

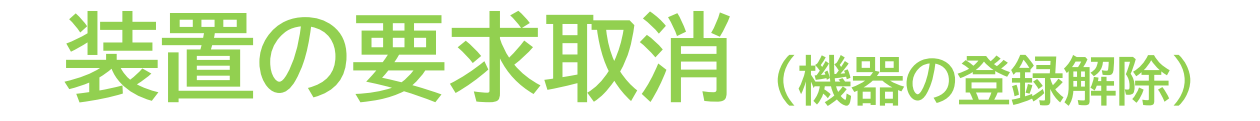

### Link-Liveでの取消方法

をクリックし、装置の画面に移動します。
 をクリックし
 「要求取消]をクリックします。

|   | (14) 🗸 最終後出 📼                                                             | Kohei's AirCheck G3 -                                                                                                    |  |
|---|---------------------------------------------------------------------------|----------------------------------------------------------------------------------------------------|--|
| 戚 | Kohel's AirCheck G3     162     168.3.10                                  | 20/23/06/16/16/49                                                                                                    |  |
| 2 | Kohel's EtherScope nXG         14           192 168.1.128         2022/05 | 詳細                                                                                                    |  |
|   | V Kohel's EtherScope nXG-99<br>192.168.3.30                               | シリアル  要求する 11:24 2023/06/16 タイプ AirCheck G3 Wi-Fi Management IP 192.168.3.10 System Version 2.2.0.43 Wi-Fi Test IP 192.168.3.20 Application Version 2.2.0.43 |  |
|   | Skohels LinkSprinter         15           192 168 3.80         202200     | Unit description Unit with MAC address 000017                                                                                                    |  |
|   | Kohel's AirCheck G3-                                                      |                                                                                                    |  |

### AirCheckG3、EtherScopeでの取消方法

本体の[Link-Live]→ = →[About]から装置の要求取消を タップします。

| EtherScope nXG A                 | Inalyzer |
|----------------------------------|----------|
| モデル                              |          |
| シリア                              |          |
| MAC 1                            |          |
| 有線。                              |          |
| WI-FI                            |          |
| Wi-Fi                            |          |
| システムVer.: 2.0.1.3                |          |
| AllyCare: 有効<br>期限切れ: 12/31/2022 |          |
| SFP 詳細                           |          |
| Type: -                          |          |
| Version -                        |          |
| モデル: -                           |          |
| Rx Power: -                      |          |

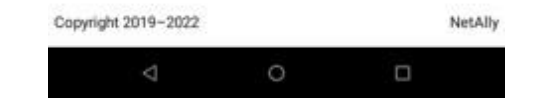

## グラフ操作について

#### Link-Liveで表示されるデータグラフの各項目は 入れ替える事ができます。

|        |         | トフッ   | ノレイル    | つ左右に移 | 多到可能            |
|--------|---------|-------|---------|-------|-----------------|
| -      |         |       |         |       |                 |
| Channe | Signal  | SNR   | Band    | Туре  | Securities      |
| 40     | -9 dBm  | 82 dB | 5 GHz   | ас    | WPA2-P          |
| 13     | -54 dBm | 37 dB | 2.4 GHz | n     | WPA2-P          |
| 11     | -64 dBm | 27 dB | 2.4 GHz | n g b | WPA2-P          |
| 132    |         |       | 5 GHz   | ac    | WPA2-P WPA3-SAE |
| 104    | -84 dBm | 8 dB  | 5 GHz   | n a   | WPA2-P          |
| 13     | -65 dBm | 26 dB | 2.4 GHz | n     | WPA2-P          |
| 104    |         |       | 5 GHz   | ac    | WPA2-P          |
| 132    |         |       | 5 GHz   |       | WPA2-P WPA3-SAE |
| 40     | -56 dBm | 35 dB | 5 GHz   | ac    | WPA2-P          |
| 104    | -81 dBm | 11 dB | 5 GHz   | ac    | WPA2-P          |
| 40     | -71 dBm | 20 dB | 5 GHz   |       | WPA2-P          |
| 104    | -78 dBm | 14 dB | 5 GHz   |       | WPA2-P          |
| 12     | -60 dBm | 31 dB | 2.4 GHz |       | WPA2-P          |

| フィルタ    | ターができま           | ます。               |        |   |                |            |               |
|---------|------------------|-------------------|--------|---|----------------|------------|---------------|
| Filter  |                  |                   |        |   |                |            |               |
| Channel | Center Frequency | Frequency Range   | Width  | = | Band           | Attributes | Worst Problem |
| 1       | 2.412 GHz        | 2.402 - 2.422 GHz | 20 MHz |   | 2.4 GHz        | -          | -             |
| 2       | 2.417 GHz        | 2.407 - 2.427 GHz | 20 MHz |   | 2.4 GHz        |            | -             |
| 69E     | 6.295 GHz        | 6.285 - 6.305 GHz | 20 MHz |   | 6 GHz UNII - 5 | -          | -             |
| 3       | 2.422 GHz        | 2.412 - 2.432 GHz | 20 MHz |   | 2.4 GHz        | -          | -             |

#### グラフの各行タイトルにある、メニューアイコンを クリックすると以下のメニューが表示されます。

| = | Ŧ                                            |   |
|---|----------------------------------------------|---|
| * | Pin Column                                   | , |
|   | Autosize This Column<br>Autosize All Columns |   |
|   | Reset Columns                                |   |

## グラフ操作について

「Pin Column」をクリックすると、Pin Left、

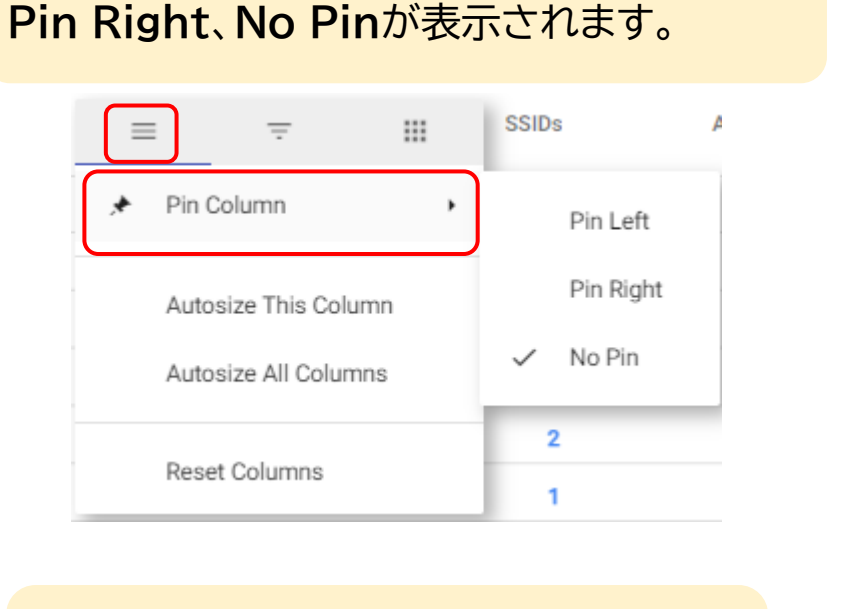

「Pin Left」:行が最左部に移動します。 「Pin Right」:行が最右部に移動します。 「No Pin」:デフォルトの位置に戻ります。

| E = Ⅲ                                 |                                                                                |           |
|---------------------------------------|--------------------------------------------------------------------------------|-----------|
| Autosize All Columns                  | この行のサイズを自動調整します。                                                               |           |
| Reset Columns                         | 全ての行のリイスを自動調整します。                                                              |           |
| フィルターがかけられます。<br>※表示される項目は行によってかわります。 | ≡ <del>=</del> III ←<br>✓ Search                                               | チェックの有無で  |
| Equals                                | <ul> <li>Channel</li> <li>Center Frequency</li> <li>Frequency Range</li> </ul> | の設定ができます。 |
| APPLY RESET                           | Width  Band  Attributes                                                        |           |

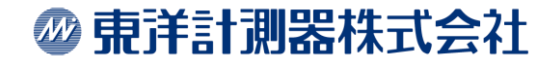

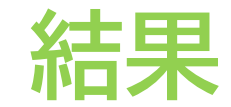

#### Link-Liveの結果アイコンをクリックするとアップロードされた テスト結果が表示されます。

| =       | Link-Live <sup>™</sup> 結果                                                                                                 |                                                                        |                                                                      |                                                                                   |                                         | 🇘 toyo-support team 👻 🤮 |
|---------|----------------------------------------------------------------------------------------------------|------------------------------------------------------------------------|----------------------------------------------------------------------|-----------------------------------------------------------------------------------|-----------------------------------------|-------------------------|
|         | ••••••••••••••••••••••••••••••••••••••                                                                                    |                                                                        |                                                                      |                                                                                   |                                         |                         |
| а<br>"Ц | <ul> <li>(2711)</li> <li>Scheitz AirCheck 62 - 12:05</li> <li>d42:: 46:c2:1a:82; T0YO-WAP01 200200-19</li> </ul>          | Kohei's AirCheck G2 - 2023/06/19 13:05                                 | < Add to Album 👻                                                     |                                                                                   |                                         | < Share Album 🕕         |
| 9       | Stobels AirCheck G2         13.04           Stobels AirCheck G2         13.04           Stobels AirCheck G2         13.04 | マテスト<br>Koher's AirCheck G2-                                           | ● リンク<br>PHYレート 780 Mbps                                             | アクセス・ポイント<br>d4:2c:46:c3:1a:82                                                    | онс» DHCP<br>IP 192.168.3.83            | DNS 1 192,168.3.1       |
|         | Skohel's AirCheck 62-         12:59           Sd42c:46:c2:1z:82; T0YO-WAP01         202208/19                             | MAC         00C017-3           デバイス         AirCheck G2           タイプ< | 最大 PHY レート 780 Mbps<br>通知されたレート 780 Mbps<br>再試行レート 0%<br>信号 - 39 dBm | SSID TOYO-WAP01<br>BSSID d4.2c:46.c3:1a:82<br>802.11 タイプ a, n, ac, ax<br>チャネル 104 | サーバー 192.168.3.1<br>サブネット 255.255.255.0 | 3 ms, 2 ms, 2 ms        |
|         | Skobel's AirCheck G2         12:58           G4/2c:46:c3:18:78; T0YO-WAP01         382208/19                              | ファームウェア 520.1862                                                       | ノイズ -92 dBm<br>SNR 53 dB                                             |                                                                                   |                                         |                         |
|         | Kohels AirCheck 03 - 14:52     Air Quality     Test                                                                       | ゲートウェイ     IP 192168.3.1     PING 2 ms. 3 ms. 3 ms                     | PING<br>www.google.com<br>IP 142 250 207.100                         |                                                                                   |                                         |                         |
|         | Kohels AirCheck G3 - 14.51     Air Quality 20206/16                                                                       | パブリック 180.57.225.246                                                   | 15 ms, 11 ms, 18 ms                                                  |                                                                                   |                                         |                         |

② 東洋計測器株式会社

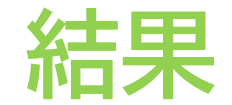

#### テスト結果一覧にある任意のデータにチェックをいれ、右下部にあるメ ニューをクリックすると「PDF」または「CSV」にてレポートを生成できます。 生成されたレポートは「アップロードされたファイル」に保存されます。

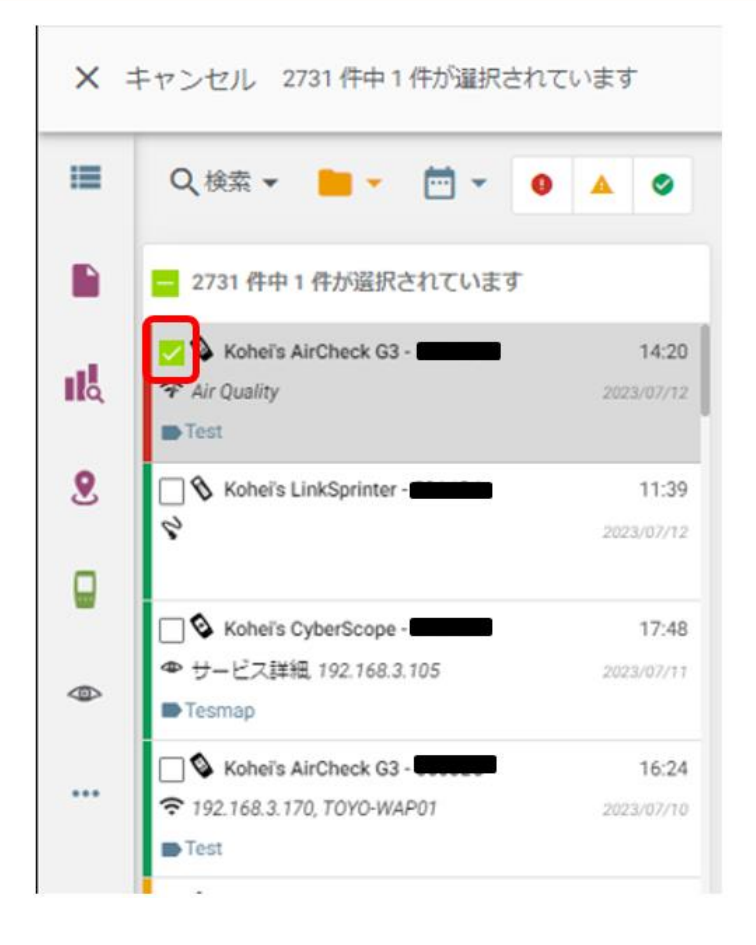

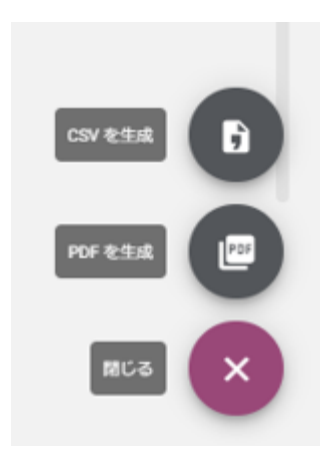

#### ∅ 東洋計測器株式会社

## アップロードされたファイル

#### アップロードされたファイルには、生成したレポートやスクリーン ショット、ログなどが格納されます。

| ≡  | <b>Link-Live™</b> アップロードさ                                        | されたファイル                                                                                                    |       |          | 🗘 toye          |
|----|------------------------------------------------------------------|----------------------------------------------------------------------------------------------------|-------|----------|-----------------|
| =  | Q 検索 🕶 🗧 🗧 🗧 🗧                                                   |                                                                                                    |       |          |                 |
|    | (494)                                                            | Link-Live™テスト結果.pdf<br>2023/03/22 15:44                                                                                                    | 結果を表示 | C Export | <s< th=""></s<> |
| цŖ | Kohers AirCheok G3 -                                             | 17.40<br>2003-09-27<br>フォルダーに移動 マ  ラベルを追加 マ  く Add to Album マ                                                                                                    |       |          |                 |
| 2  | □ <mark>■</mark> Link-Live**テスト結果.pdf<br>Kohel Tsuchida          | 15.53<br>2021-06-20<br>サゴロ くしょ の 作成された情報                                                                                                    |       |          |                 |
|    | 20230620-154848.jpg<br>Kohel's AirCheck G3 -                     | アンダイドレードRX元・Weinedady Mar         リングラインニーザ Konel Tsuchida           1548         2021 (Kohel<br>Tsuchida によって作成         作成場所           2021 NV20         ファイル名         Unk.Uve*デスト結                                                                                                    |       |          |                 |
|    | Test  Screenshot_20230620-154435.png Kohel's AirCheck G3 -  Test |                                                                                                    |       |          |                 |
|    | Kohel's AirCheck G3 -                                            | 15.40<br>2015/07/20<br>3013/07/20<br>3013/07/20<br>3013/07/20<br>3013/07/20<br>3013/07/20<br>3013/07/20<br>3013/07/20<br>3013/07/20<br>3013/20<br>3013/20<br>30<br>30<br>30<br>30<br>30<br>30<br>30<br>30<br>30<br>30<br>30<br>30<br>30 |       | ± 0      | :               |
|    | C Screenshot, 20230620-153550.png<br>Koheris AirCheck G3 -       |                                                                                                    |       |          | I               |
|    | 20230614-144827 Report.pdf<br>Kohel Tsuchida<br>Test             | 14.50<br>2023/06/14                                                                                                    |       |          |                 |
|    | 20230613-161059.jpg<br>Kohel's AirCheck G3 -                     | 16:11<br>2023-06-72                                                                                                    |       |          |                 |
|    | 20230613-160907.jpg<br>Kohel's AirCheck G3 -                     | 16.09<br>2023/06/12                                                                                                    |       |          | Ľ.              |
|    | 20230613-145818.jpg<br>Kohel's AirCheck G3 -                     | 14.58<br>2023/06/12<br>作成元: Wednesday Mar 22nd 2023 に Kohel Tsuchida によって作用                                                                                                    |       |          |                 |
| ?  | 20230613-142252.jpg                                              | 14-22                                                                                                    |       |          |                 |

② 東洋計測器株式会社

## Analysis(解析)

#### 解析アイコンをクリックすると、ディスカバリ、Wi-Fiアプリのデー ター覧が表示されます。

| = | Link-Live <sup>™</sup> Analysis                        | s (解析)                                                         |                                                                 |                                                                                                    |             |            |         |
|---|--------------------------------------------------------|----------------------------------------------------------------|-----------------------------------------------------------------|----------------------------------------------------------------------------------------------------|-------------|------------|---------|
| = | Q.検索 🗧 • 🗂                                             | · pe pe f                                                      | <b>f</b>                                                        |                                                                                                    |             |            |         |
|   | (377)                                                  |                                                                | 0703/0713 diff data                                             |                                                                                                    | IL Analysis | C Topology | I Table |
| 냆 | C 1 CheckG3                                            | 15:24<br>2022/07/73<br>Discovery Diff                          | ● フォルダーに移動 - ● うべルを追加。                                          | <ul> <li>Add to Album -</li> </ul>                                                                      |             |            |         |
| 9 | Kohel's AirCheck G3 -                                  | 15:22<br>2023-00/13                                            | ファイル情報                                                          | Merged Data                                                                                             |             |            |         |
| • | Test<br>8<br>9<br>9<br>13 data<br>Koheis AirCheck G3 - | Wi-Fi<br>8<br>15:22<br>2023/07/13                              | 名前 0703/0713 diff data<br>タイプ Discovery Diff<br>タイプ AirCheck G3 | Baseline Name 20230703 data<br>Baseline Count 330<br>Baseline Time 7月 3, 2023, 2:55:05 午後<br>Asia/Tokyo |             |            |         |
| 0 | ■ Test                                                 | Discovery (ディスカ/ (リ)                                           |                                                                 | Other Name 20230713 data                                                                                |             |            |         |
|   | Kohel's AirCheck G3 -                                  | 16:02<br>2023/07/10                                            |                                                                 | Other Time 7月 13, 2023, 3:21:44 午後<br>Asia/Tokyo                                                        |             |            |         |
|   | Test                                                   | Discovery (ディスカバリ)<br>13:48<br>miceovery<br>Discovery (ディスカバリ) |                                                                 | # Missing 257<br># New 60                                                                               |             |            |         |
|   | Carl Carl Check G3 -                                   | 16:54<br>2022/00/00                                            |                                                                 |                                                                                                    |             |            |         |
|   | Test                                                   | Discovery (ディスカ/(リ)<br>8<br>16:54<br>2023-07-01                |                                                                 |                                                                                                    |             |            |         |

∅ 東洋計測器株式会社

## Analysis(解析)

データを選択すると、以下の項目が表示されます。 ※データにより表示項目は異なります。

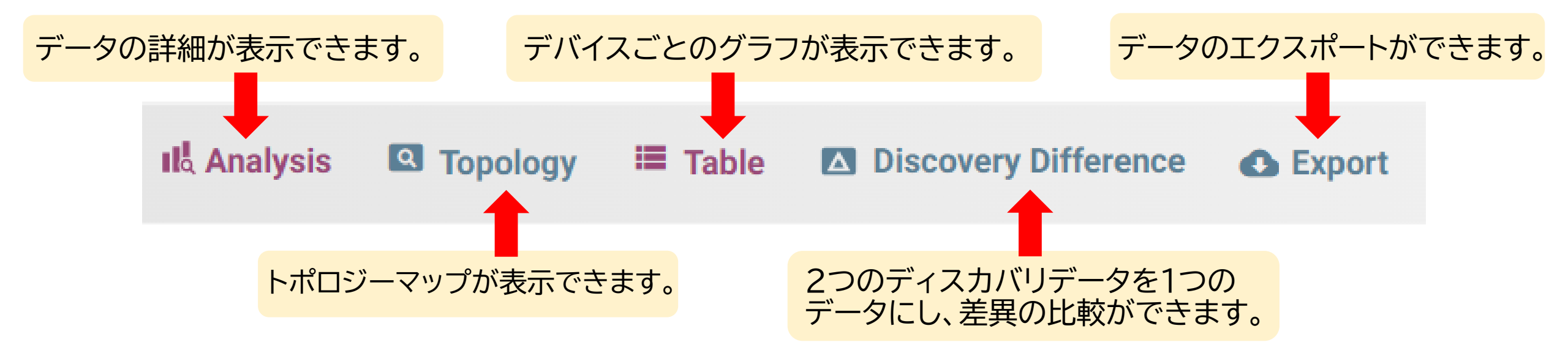

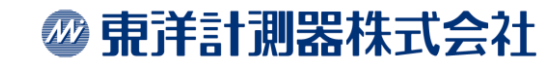

## 

#### ①2つのディスカバリデータを1つにするには、まず 「Discovery Difference」をクリックします。

### **Discovery Difference**

#### ②比較したいデータを2つ選択します。

| ✓ 🗳 20230721-152750   | 15:27              |
|-----------------------|--------------------|
| Kohei's AirCheck G3 - | 2023/07/21         |
| Test                  | Discovery (ディスカバリ) |
| 🔽 🗗 20230713 data     | 15:22              |
| Kohei's AirCheck G3 - | 2023/07/13         |
| Test                  | Discovery (ディスカバリ) |
|                       |                    |

#### ③画面上部の「CREATE DISCOVERY DIFFERENCE」をクリックします。

△ CREATE DISCOVERY DIFFERENCE

Create a new Discovery Snapshot

#### ④任意の名前とラベルを入力し、 「**生成**」をクリックします。

| Create Discovery Difference         |       |    |
|-------------------------------------|-------|----|
| Name *<br>Discovery Difference TEST |       |    |
| Labels<br>TOYO TEST                 |       |    |
|                                     | キャンセル | 生成 |

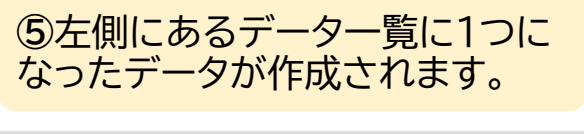

| Discovery Difference TEST | 15:06          |
|---------------------------|----------------|
| AirCheckG3                | 2023/07/27     |
| TOYO TEST                 | Discovery Diff |

## AirMapper

AirMapperアプリでサイトサーベイをしたデータ のヒートマップ表示、データ解析ができます。 左側のメニューから「AirMapper」を選択します。

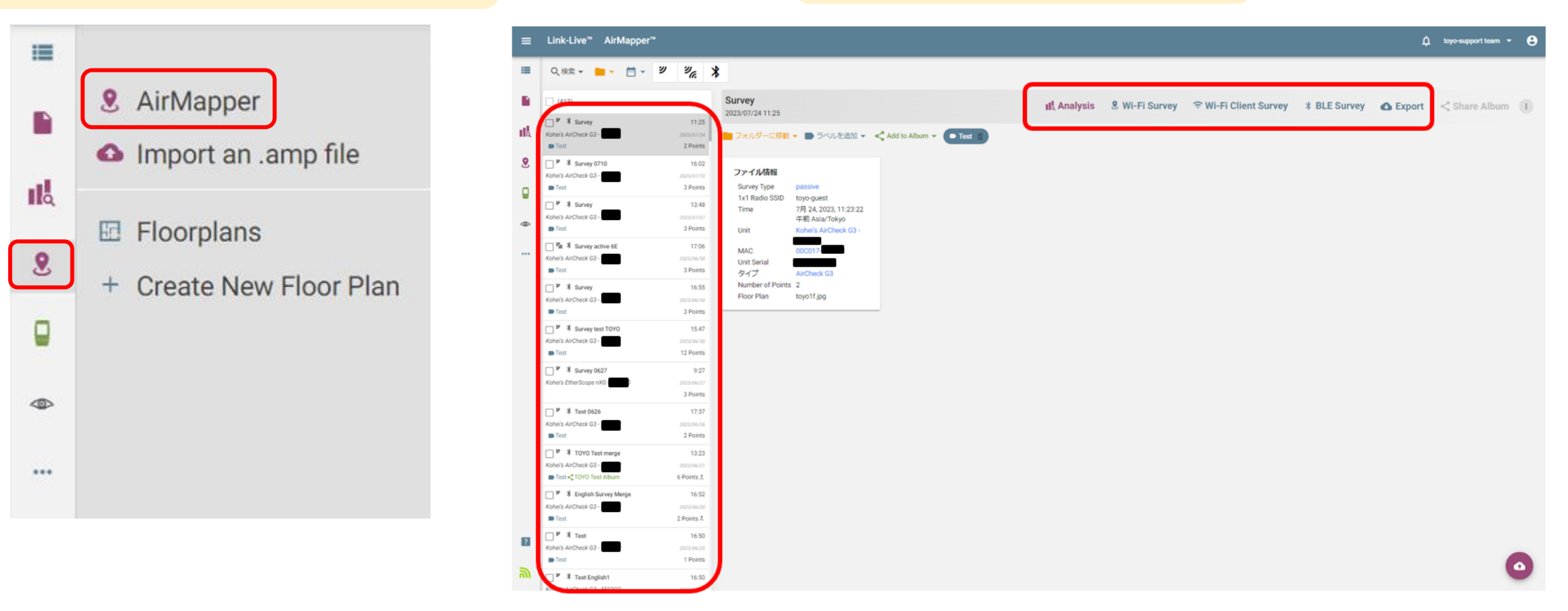

「AirMapper」を選択後、データの一覧、 Analysis、各Surveyのヒートマップ、 Exportなど表示されます。

② 東洋計測器株式会社

### AirMapper

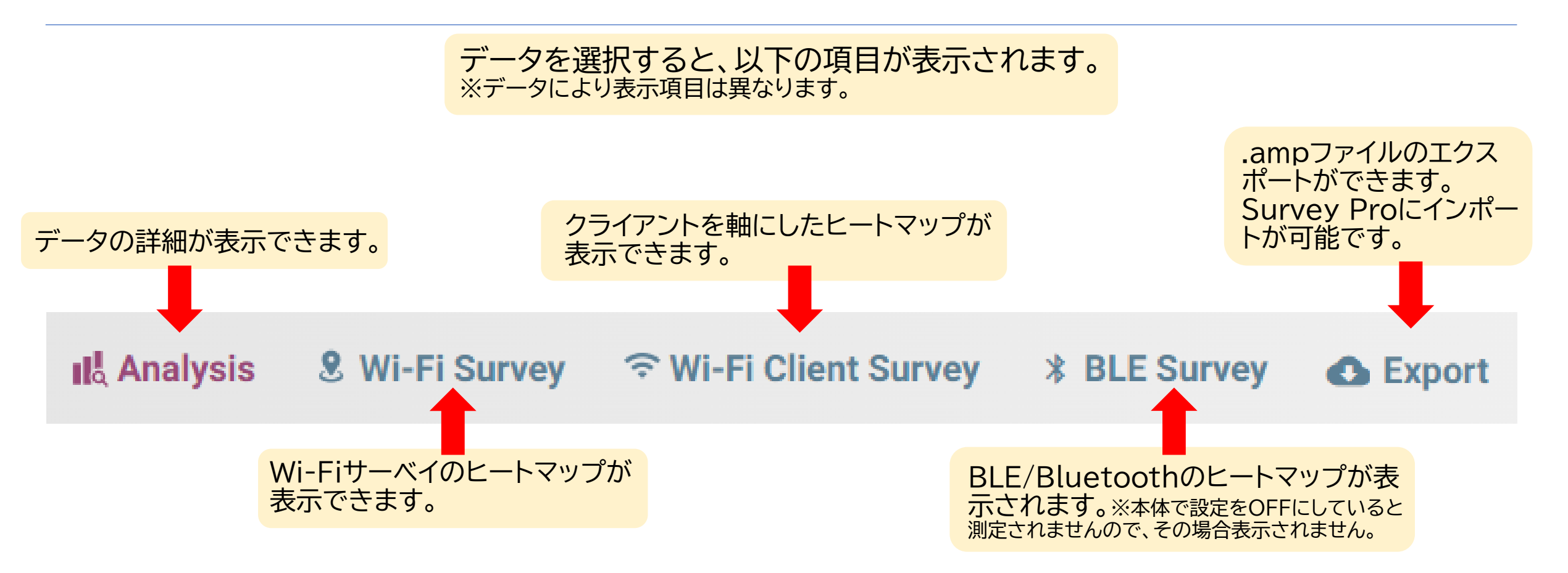

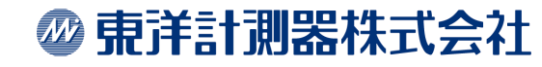

### AirMapper II Analysis

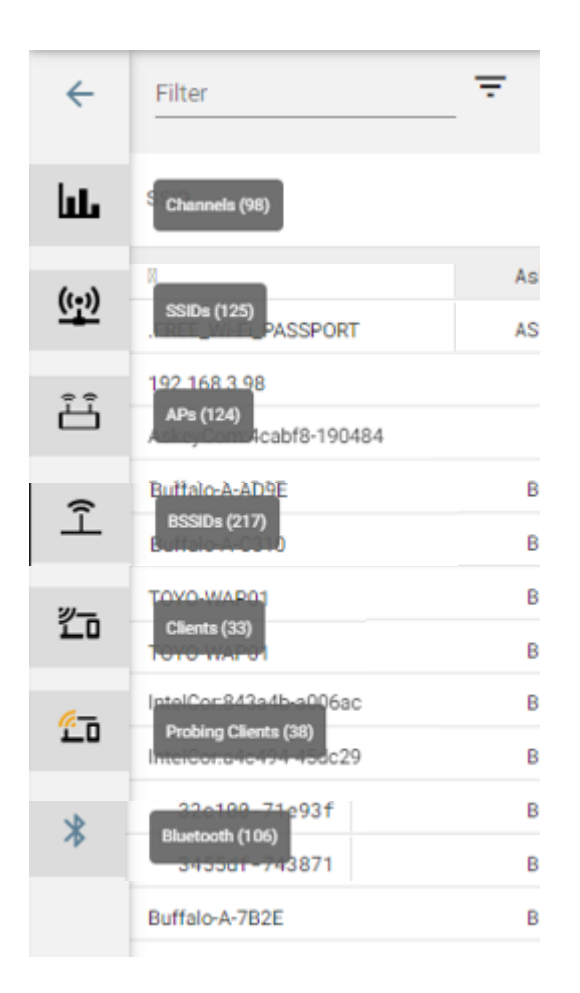

AirMapperの「Analysis」を選択すると、左の画像のメニューが表示され、それぞれの項目を軸としたデータが選択できます。

グラフに操作については「<u>グラフ操作について</u>」を 参照したください。

◎ 東洋計測器株式会社

## AirMapper & Wi-Fi Survey

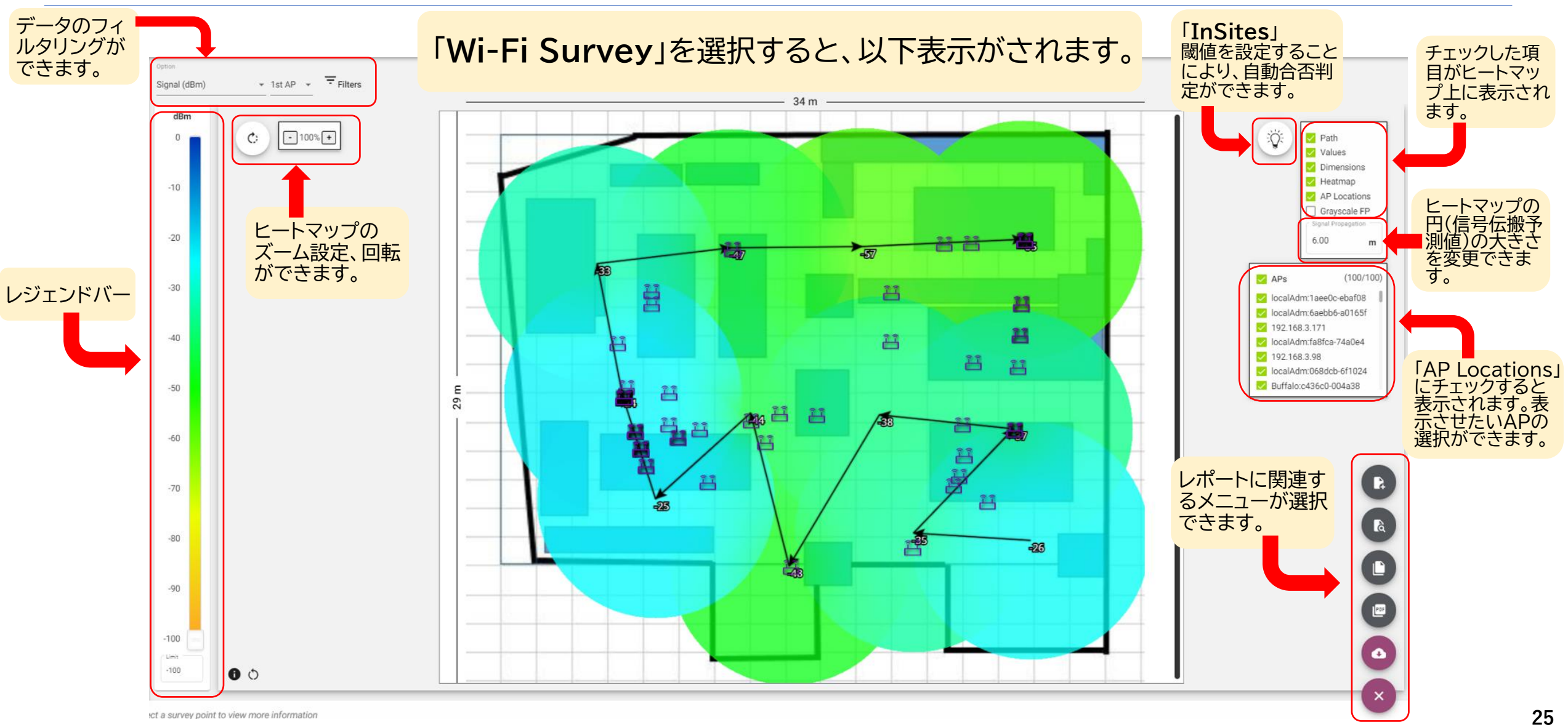

🖤 東洋計測器株式会社

## AirMapper & Wi-Fi Survey

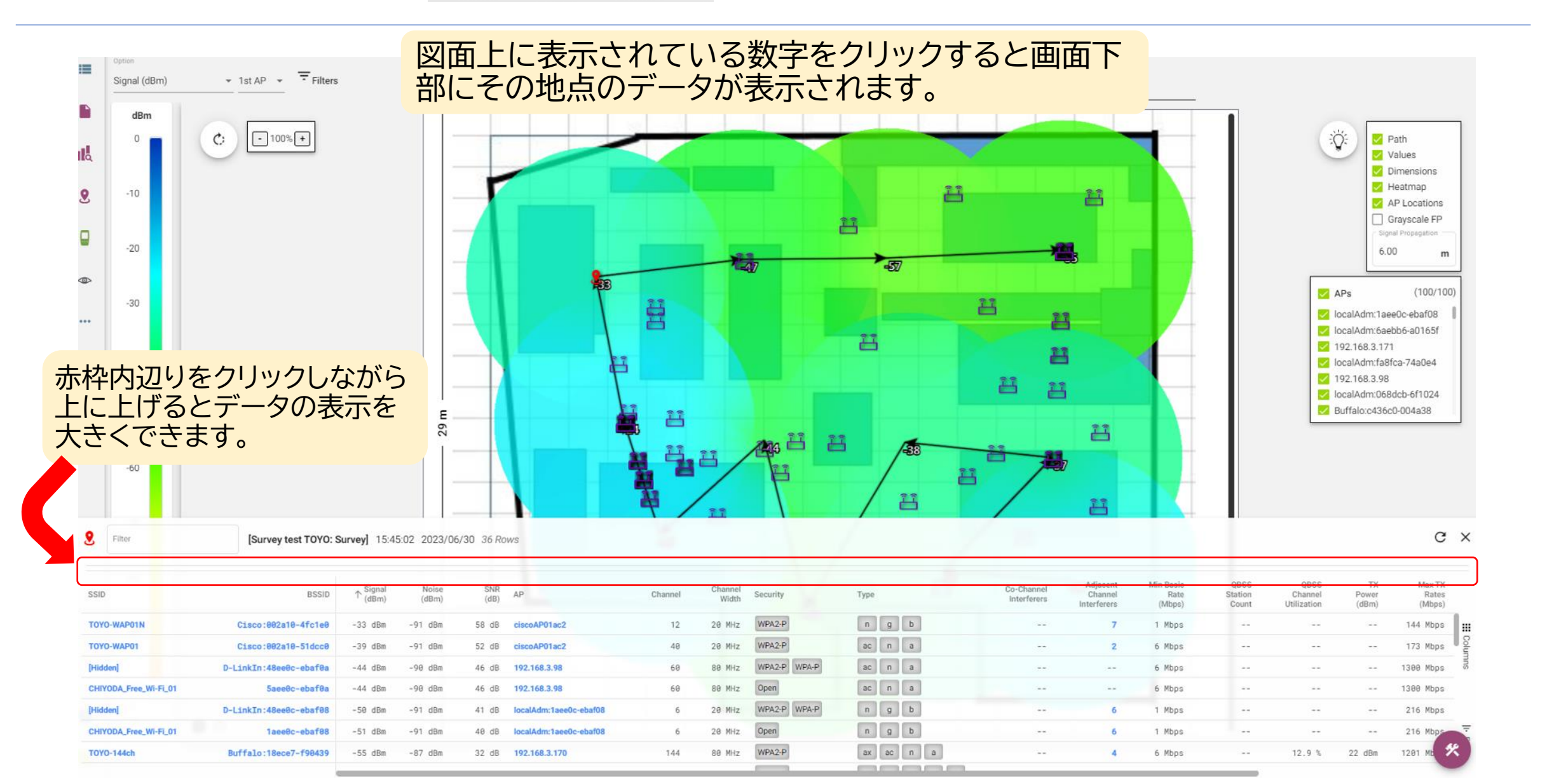

❷ 東洋計測器株式会社

## AirMapper & Wi-Fi Survey

データは下の画像にある表示項目で フィルタリングすることができます。 ※すべてのフィルタリング項目を使用するに はAllyCareサポート契約が必要です。

| Option                        |                                       |
|-------------------------------|---------------------------------------|
| Signal (dBm)                  | - Filters                             |
| Noise (dBm)                   | ∓ Filters 👔                           |
| SNR (dB)                      |                                       |
| Co-Channel Interference       | SSIDs (101/101) 🗸 🗸                   |
| Adjacent Channel Interference | Band (3/3) 🗸 🗸                        |
| AP Coverage                   | Channels (106/106) 🔽 🗸                |
| Min Basic Rate (Mbps)         | BSSIDs (168/168) 🗸 🗸                  |
| Beacon Overhead               | APs (100/100) 🔽 🗸                     |
| Max TX Rates (Mbps)           | Rates (12/12) 🔽 🗸                     |
| Max RX Rates (Mbps)           | Туре (6/6) 🗸 🗸                        |
| Max TX MCS                    | · · · · · · · · · · · · · · · · · · · |
| Max RX MCS                    | Channel Width (4/4) 🗸 🗸               |
| Active 1x1 Signal (dBm)       | 閉じる 適用                                |
| Active 1x1 Tx Rate (Mbps)     | 8                                     |

レジェンドバーを上下に操作すること で、指定した数値以下をグレイ表示に することができます。直接数字を入 力することも可能です。

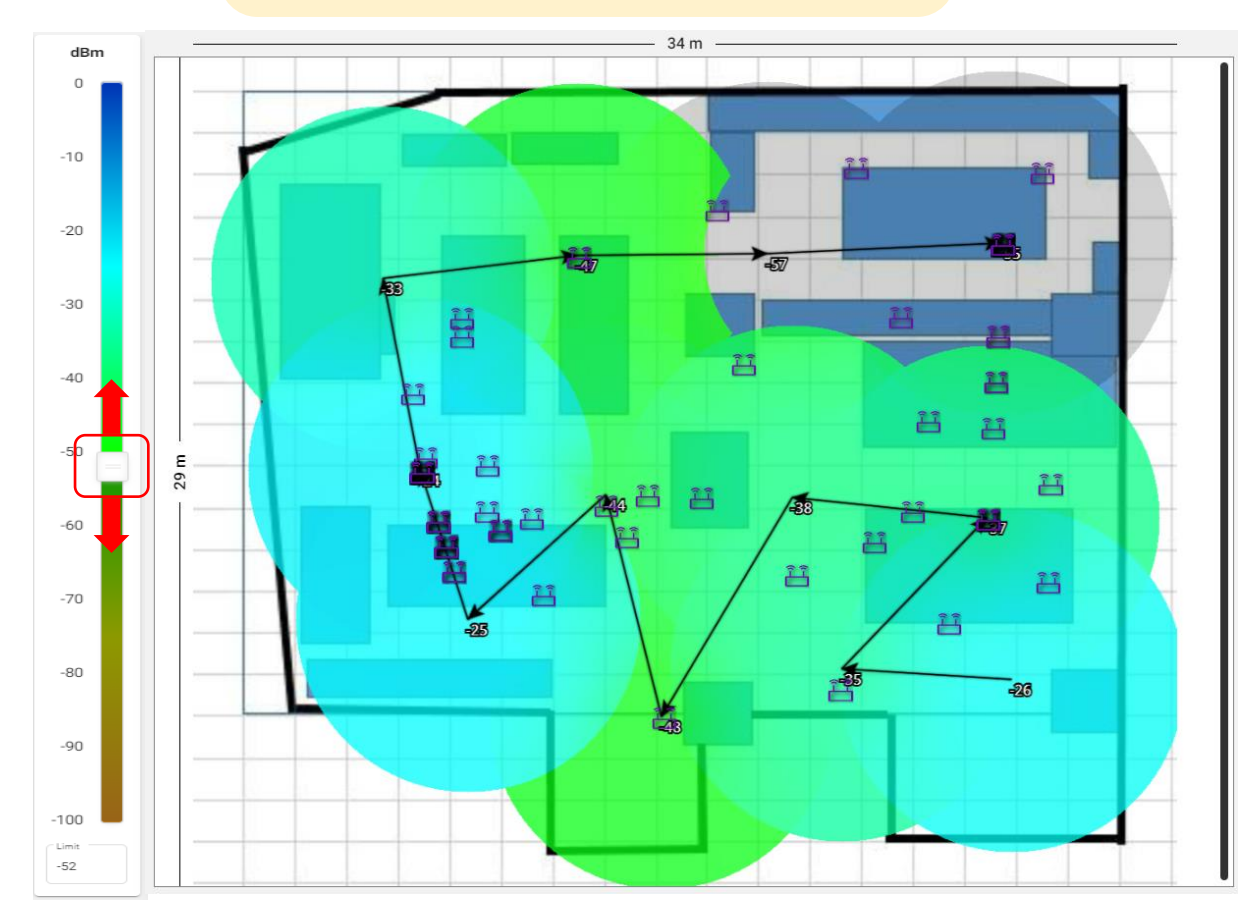

## AirMapper & Wi-Fi Survey

#### 「InSites」は、閾値を設定することにより、 自動合否判定ができます。

### ① 💿 をクリックすると以下の画面が表示 されます。

| ∛ InS     | ites               |                                             |             |
|-----------|--------------------|---------------------------------------------|-------------|
| Select th | ne desired Filters | to focus the analysis such as SSID or Band. |             |
| 閉じる       | Edit Limits        |                                             | Run InSites |

#### ②「Edit Limts」をクリックし任意の閾値 を設定します。 ■

| First AP Co            | overage 🚺           |   |
|------------------------|---------------------|---|
| - Limit (dBm)          | Info                |   |
| -65                    |                     |   |
| Secondary              | AP Coverage 🔒       |   |
| Limit (dBm)            |                     |   |
| -70                    |                     |   |
| Third AP C             | overage 🚯           |   |
| Limit (dBm)            |                     |   |
| -75                    |                     |   |
| 25                     |                     |   |
| Limit (APs)            | Interference        |   |
| 4                      |                     |   |
|                        |                     |   |
| 🗸 Adjacent C           | hannel Interference | 0 |
| Adjacent C             | hannel Interference | 0 |
| Adjacent C Limit (APs) | hannel Interference | 0 |

| √y insites                    |           |          |           |     |     |
|-------------------------------|-----------|----------|-----------|-----|-----|
| Option                        | Pass/Fail | Limit    | Worst     |     |     |
| First AP Coverage             | Pass      | -65 dBm  | -57 dBm   | ٩   | 0   |
| Secondary AP Coverage         | Pass      | -70 dBm  | -57 dBm   | ٩   | 0   |
| SNR (dB)                      | Pass      | 25 dB    | 33 dB     | ٩   | 0   |
| Co-Channel Interference       | Fail      | 4 APs    | 10 APs    | ٩   | 0   |
| Adjacent Channel Interference | Fail      | 1 APs    | 16 APs    | ٩   | 0   |
| Max TX Rates (Mbps)           | Pass      | 512 Mbps | 2402 Mbps | ٩   | 0   |
| Beacon Overhead               | Fail      | 15 %     | 18 %      | :=  | 0   |
| Offending BSSIDs              | Fail      | 1 BSSIDs | 54 BSSIDs | :=  | 0   |
|                               |           | Report   | Add H     | ide | 閉じる |

#### ◎ 東洋計測器株式会社

### AirMapper 🖘 Wi-Fi Client Survey

ct a survey point to view more information

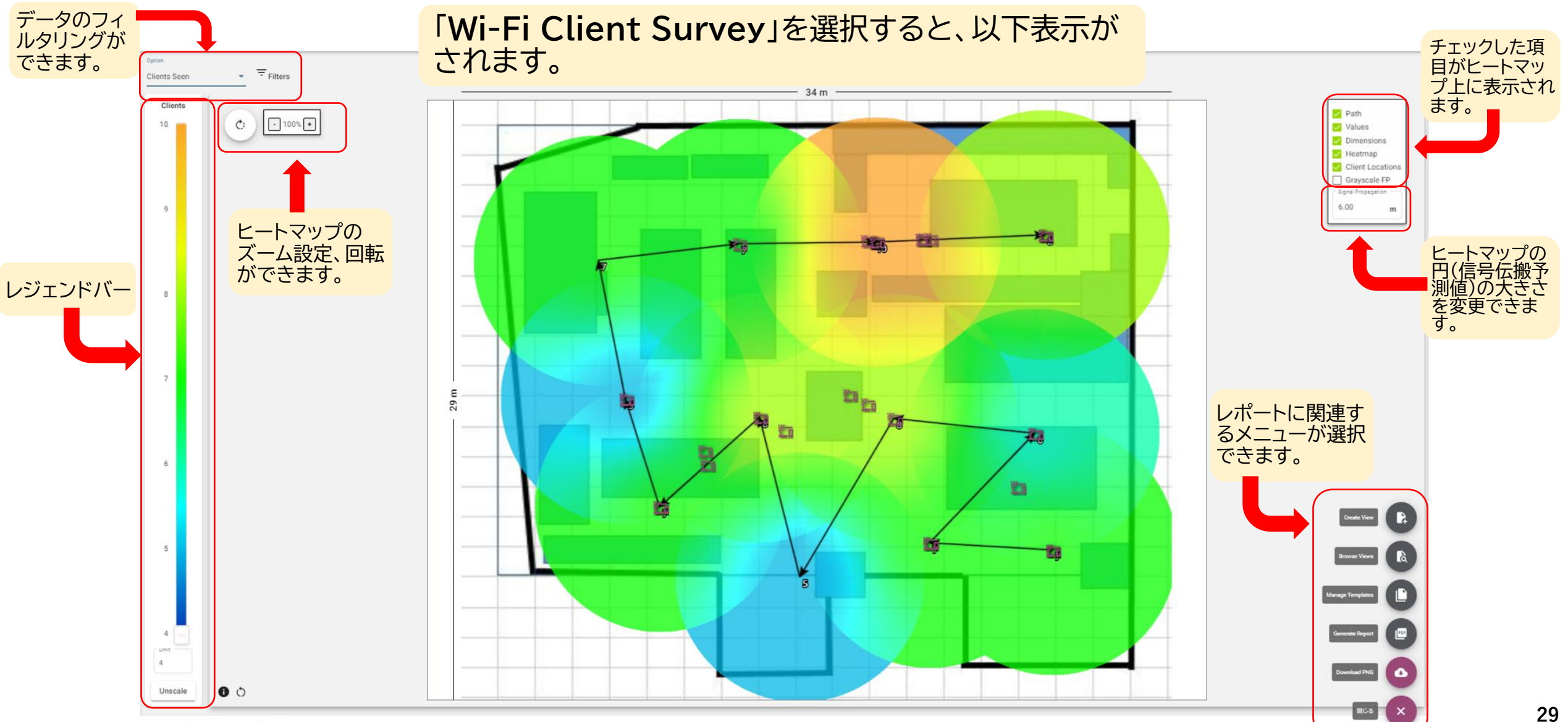

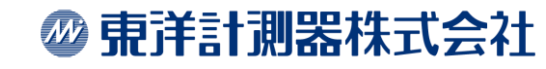

## AirMapper ≈ Wi-Fi Client Survey

データは下の画像にある表示項目で フィルタリングすることができます。 ※すべてのフィルタリング項目を使用するに はAllyCareサポート契約が必要です。

| Option              |              |             |
|---------------------|--------------|-------------|
| Clients Seen        | - Filters    |             |
| Client Signal (dBm) | ÷ Fi         | ters 🚹      |
| 10                  | Client MAC   | (33/33) 🔽 🗸 |
|                     | SSID         | (5/5) 🔽 🗸   |
|                     | Points Seen  | (7/7) 🔽 🗸   |
| 9                   | Channel      | (15/15) 🔽 🗸 |
|                     | Connected AP | (10/10) 🔽 🗸 |
|                     | Band         | (2/2) 🔽 🗸   |
| 8                   | Security     | (1/1) 🔽 🧹   |
|                     |              |             |
|                     | 閉じる          | 適用          |

Clients Seen:フロア全体で検出されたクライアントの数を表示します。

Clients Signal:クライアントデバイスのシグナルカバレッジを表示します。

#### ◎ 東洋計測器株式会社

## AirMapper \* BLE Survey

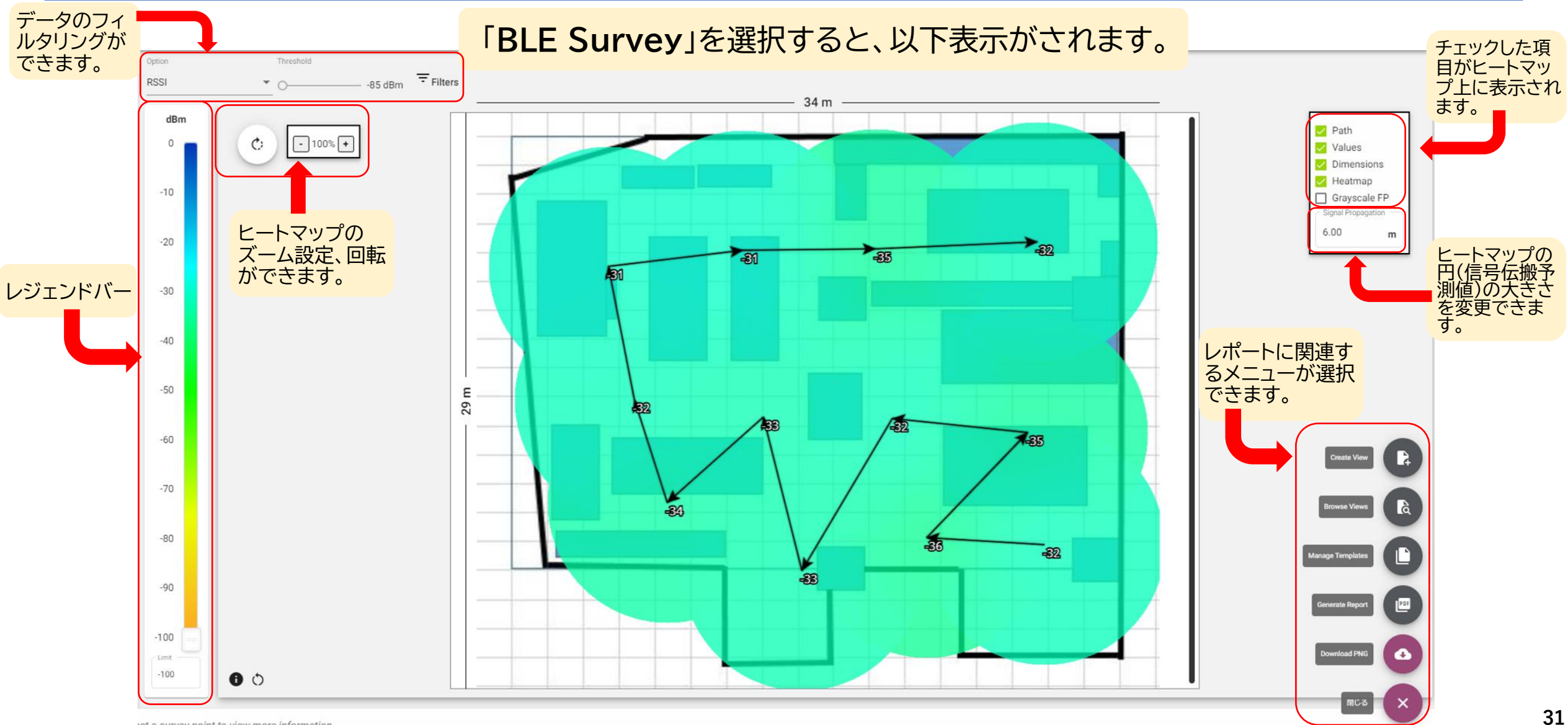

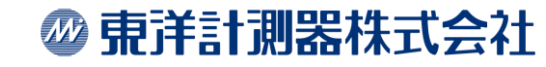

### AirMapper $\sim \nu \pi - \mu \pi - \mu \pi - \mu \pi$

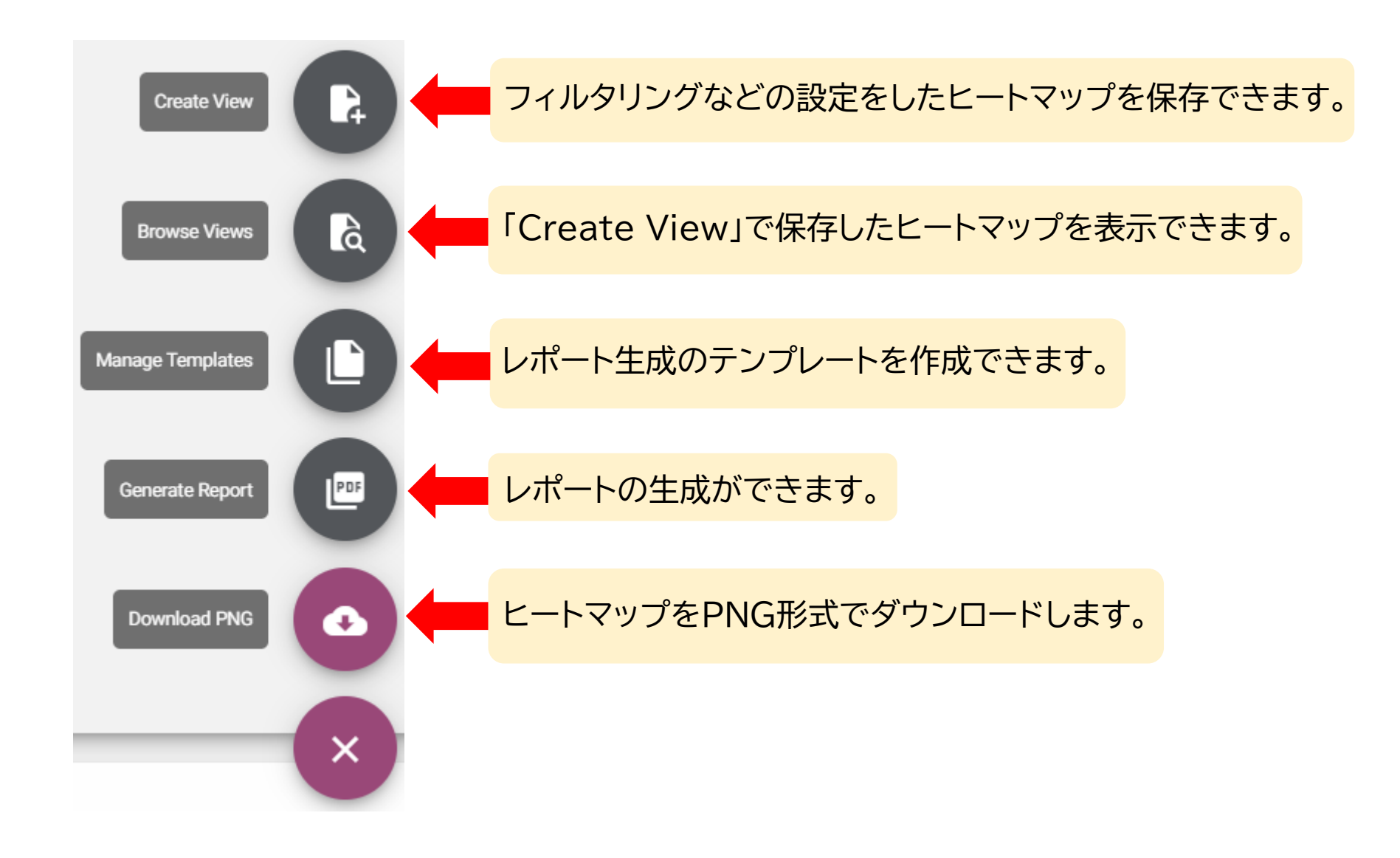

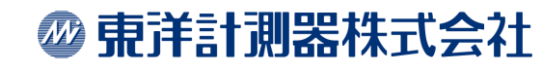

## AirMapper ~レポートについて~Create View

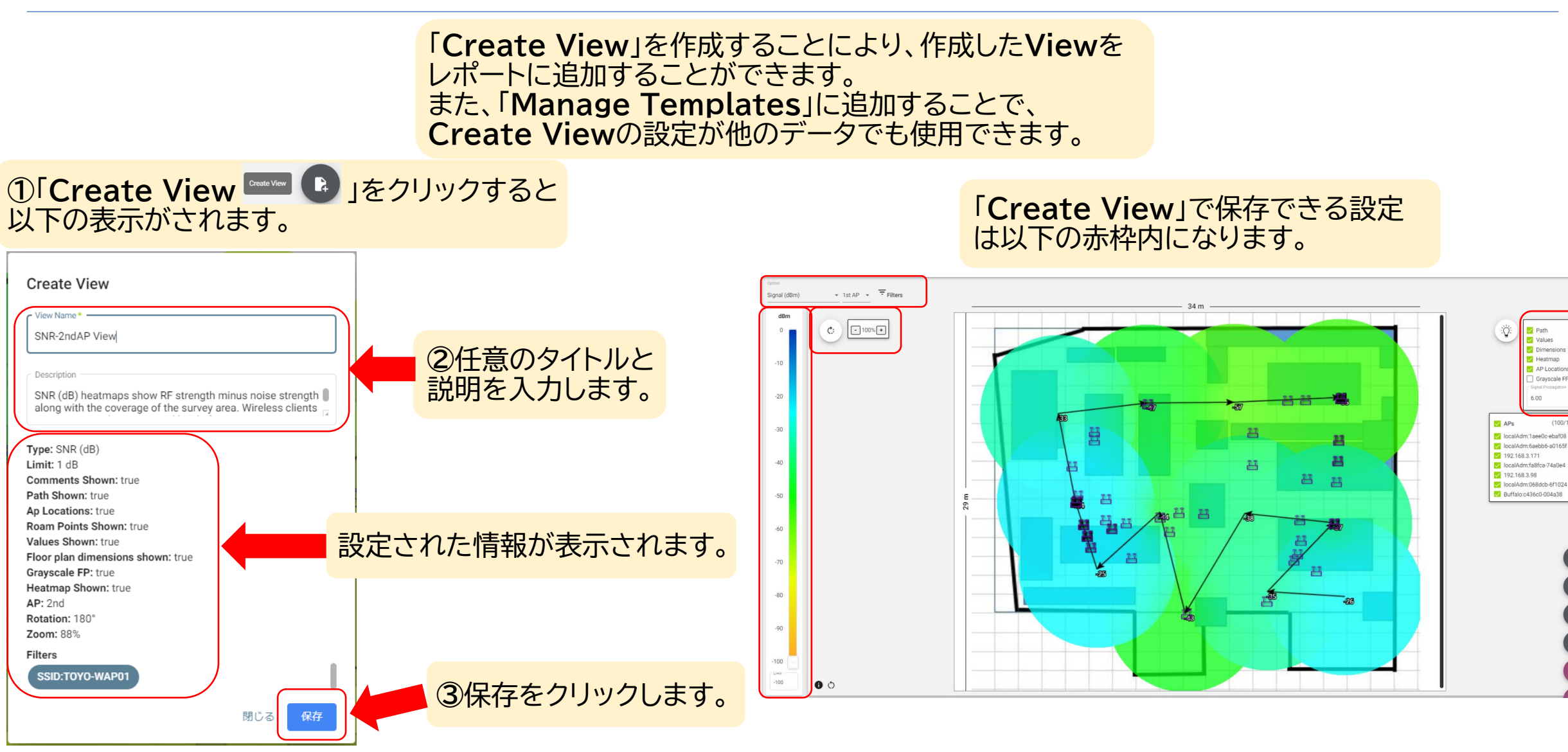

Dimensions Heatman API ocation

Gravscale F

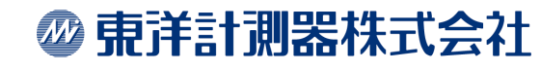

## AirMapper ~レポートについて~Manage Template

「Manage Template」を作成することにより、他のサーベイ データにも作成したテンプレートをレポート生成時に使用する ことができます。

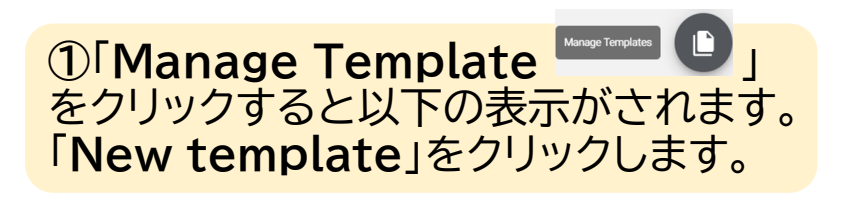

#### Manage Templates

No templates have been added. Click "New template" to get started

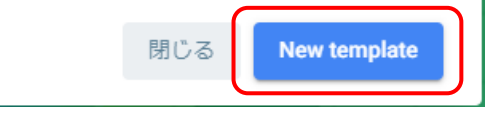

| ②任意のタイトルと説明を入力し        | , |
|------------------------|---|
| 「 <b>保存</b> 」をクリックします。 |   |

| Create Template            |       |
|----------------------------|-------|
| Template Name *            |       |
| TOYO Manage Templates test |       |
|                            |       |
| - Description              |       |
| Test                       |       |
|                            |       |
|                            | 閉じる保存 |

③テンプレートが作成されたら、 「Add View」をクリックし事前に作成して ある「Create View」を追加します。

| Manage Templates           |                  |
|----------------------------|------------------|
| TOYO Manage Templates test | ✓ Show Views     |
| + Add View                 | ×                |
|                            | 閉じる New template |

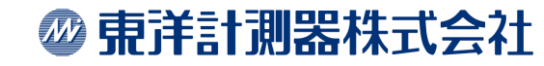

### AirMapper ~レポートについて~Manage Template

#### ④作成した「Create View」が表示されたら 追加したいViewの「+」をクリックします。

| Browse Views   |                |
|----------------|----------------|
| 閾値 -50dBm<br>+ | ✓ Show Details |
| SNR +          | ✓ Show Details |
| 2.4GHz<br>+    | ✓ Show Details |
| 5GHz<br>+      | ✓ Show Details |
|                | Close          |

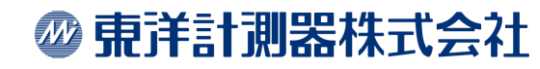

## AirMapper ~レポートについて~ Generate Report

| レポート<br>クリック             | ►を作成するには「Gene<br>」すると以下の表示がさ;                 | erate Report Generate<br>れます。 | ☞ _ 」をクリックし         | ます。                                                          |
|--------------------------|-----------------------------------------------|-------------------------------|---------------------|--------------------------------------------------------------|
| 有効にすると、任意のロゴをレポート        | Generate Report                               |                               | ● Views ○ Templates |                                                              |
| ※ロゴはレポート1ページ目の右上に表示されます。 | 1 レポートの表紙                                     | 2 Select Views                | 3 Done              | 現在のViewを使用するか、テンプ<br>レートを使用するか、どちらかに<br>チェックをします。            |
|                          | 選択したロゴを使用<br>タイトル*<br>Survey test TOYO Report |                               |                     | 「Views」を選択した場合は、37<br>ページへ<br>「Templates」を選択した場合は、<br>38ページへ |
| 各項目任意の入力をし、「次へ」をクリックします。 | Test 🕲 Labels                                 |                               | //                  |                                                              |
|                          | 説明                                            |                               | 1                   |                                                              |
|                          |                                               |                               | 閉じる 次へ              |                                                              |
|                          |                                               |                               |                     | 3                                                            |

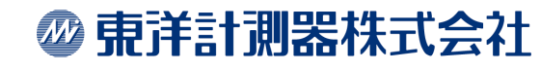

## AirMapper ~レポートについて~ Generate Report

### 「Views」を選択すると以下の表示がされます。

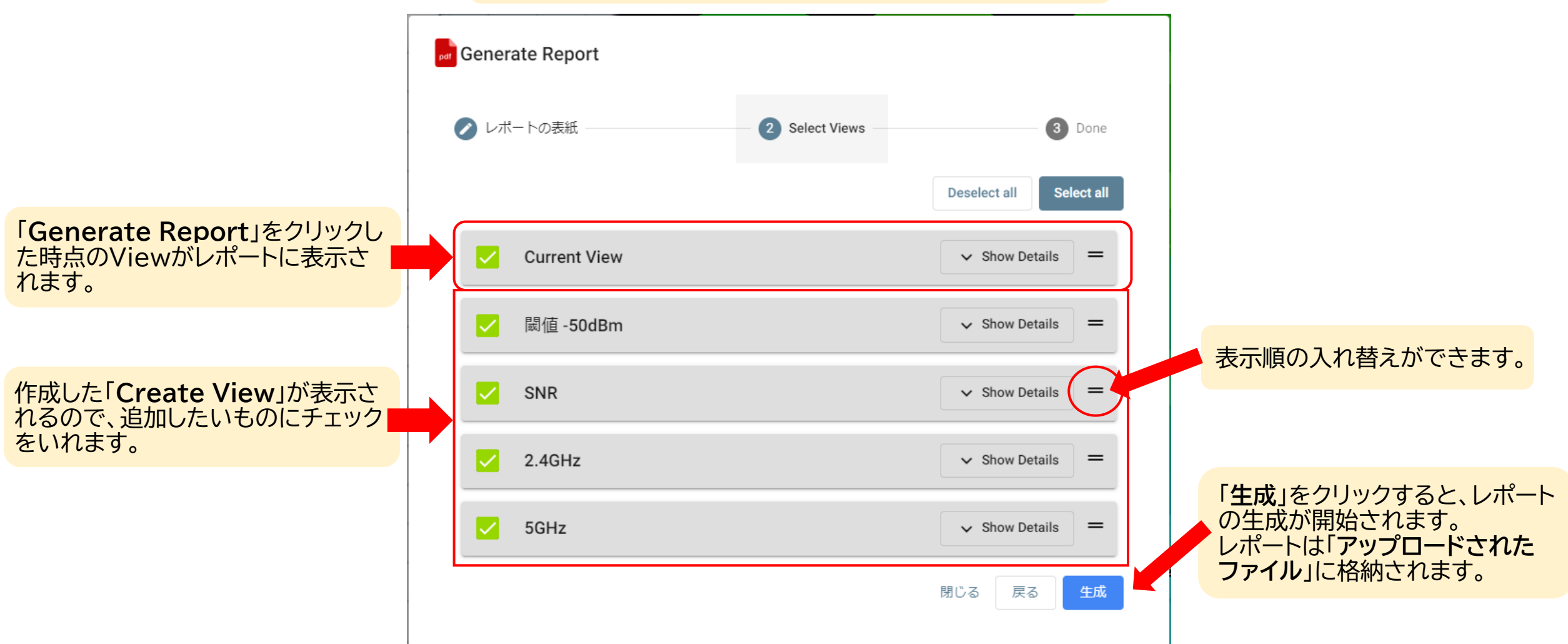

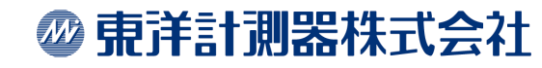

## AirMapper ~レポートについて~ Generate Report

| 「Templates」を選択すると以下の表示が<br>されます。                                  | 必要に応じて、フィルタリングしたい<br>SSIDにチェックをします。                                 |
|-------------------------------------------------------------------|---------------------------------------------------------------------|
| erate Report                                                      | Generate Report                                                     |
| ペートの表紙 ―― 2 Select Template ― 3 (Optional) Override SSID ― 4 Done | 📀 レポートの表紙 ―― 🏉 Select Template ―― 3 (Optional) Override SSID ― 4 Do |
| I TOYO Manage Templates test                                      | TOYO-144ch                                                          |
|                                                                   | TOYO-WAP01                                                          |
| 閉じる  戻る  次へ                                                       | TOYO-WAP01N                                                         |
|                                                                   | TOYO-WAP6E                                                          |
| した任意のテンプレートを選択し、「次へ」を                                             |                                                                     |
| クします。                                                             |                                                                     |
|                                                                   | Toyotech-MainStage2F                                                |
|                                                                   | Toyotech_CEH                                                        |
|                                                                   | Tovotech Guest 2.4G                                                 |
|                                                                   | 「生成」をクリックすると、レポートの生成が開始されます。<br>レポートは「アップロードされた<br>ファイル」に格納されます。    |

**⑩ 東洋計測器株式会社** 

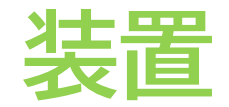

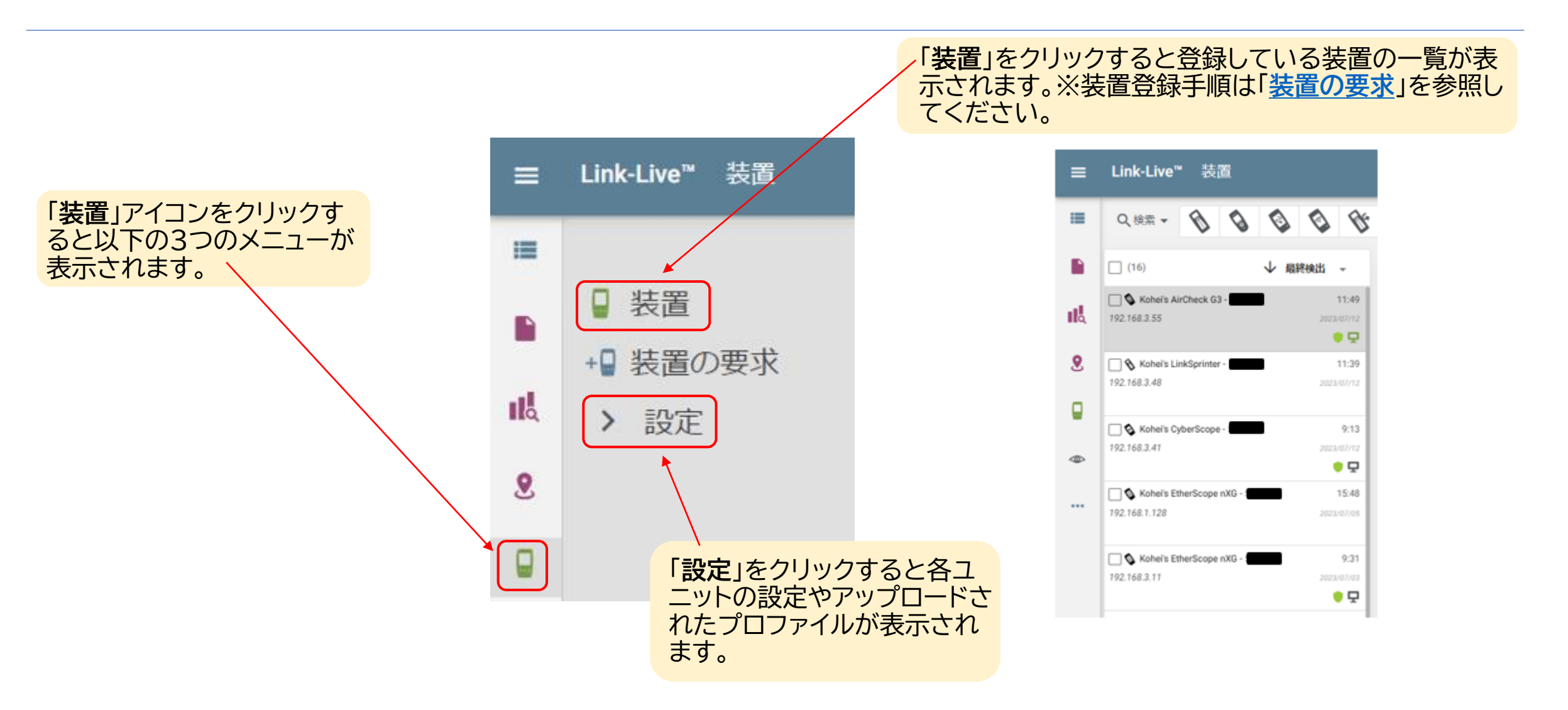

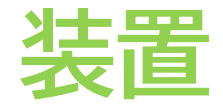

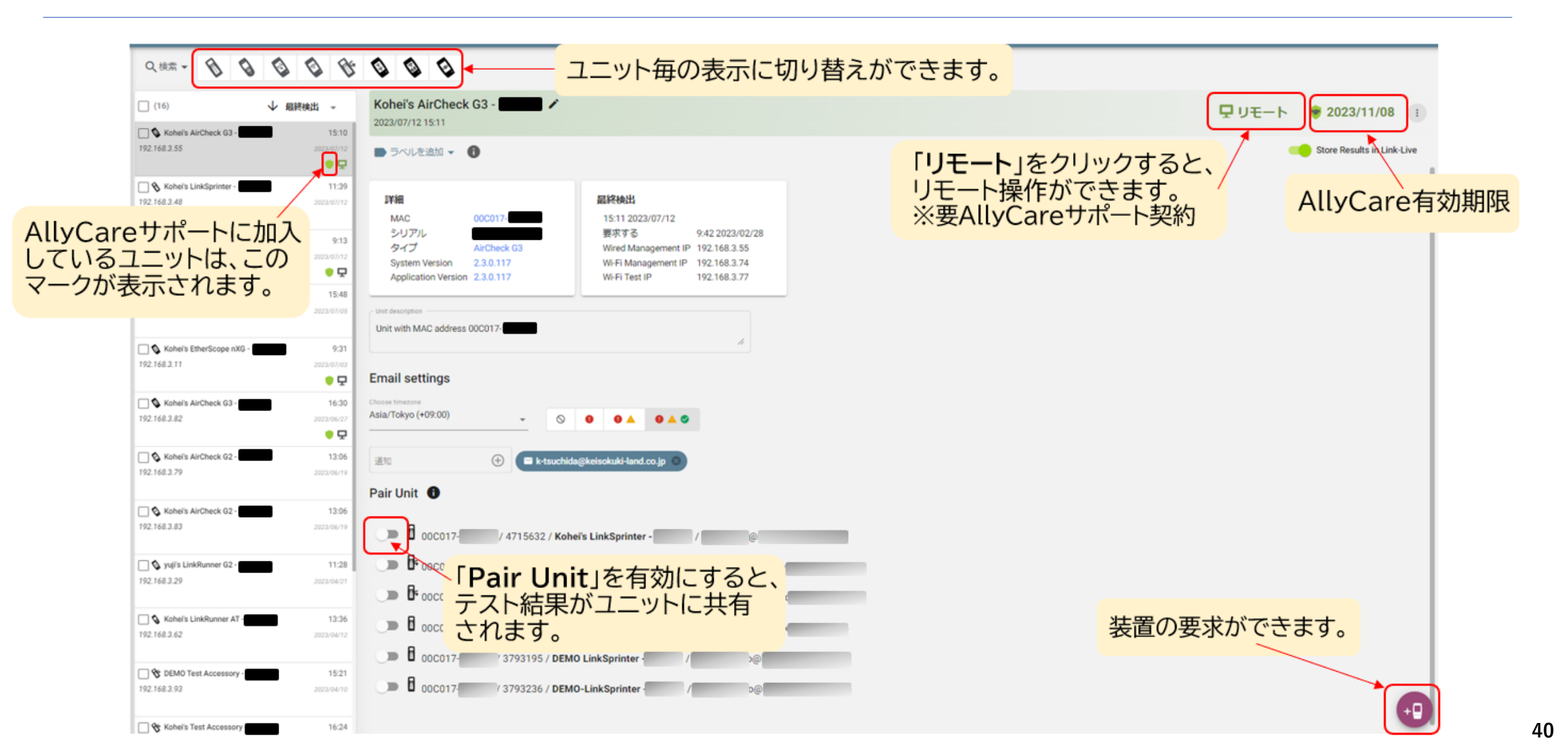

如 東洋計測器株式会社

アプリ

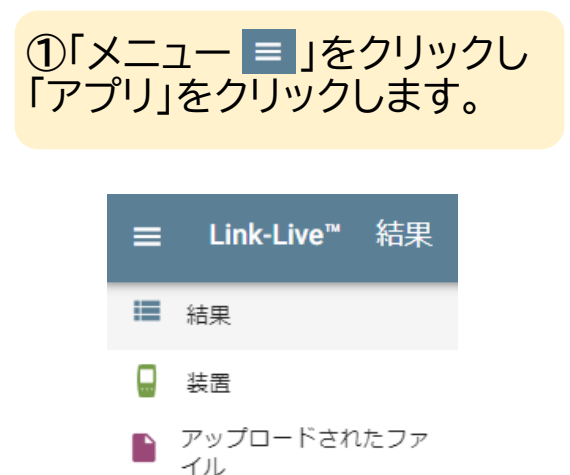

🚺 Analysis (解析)

AirMapper

E Floorplans

Share Album

ト アプリ

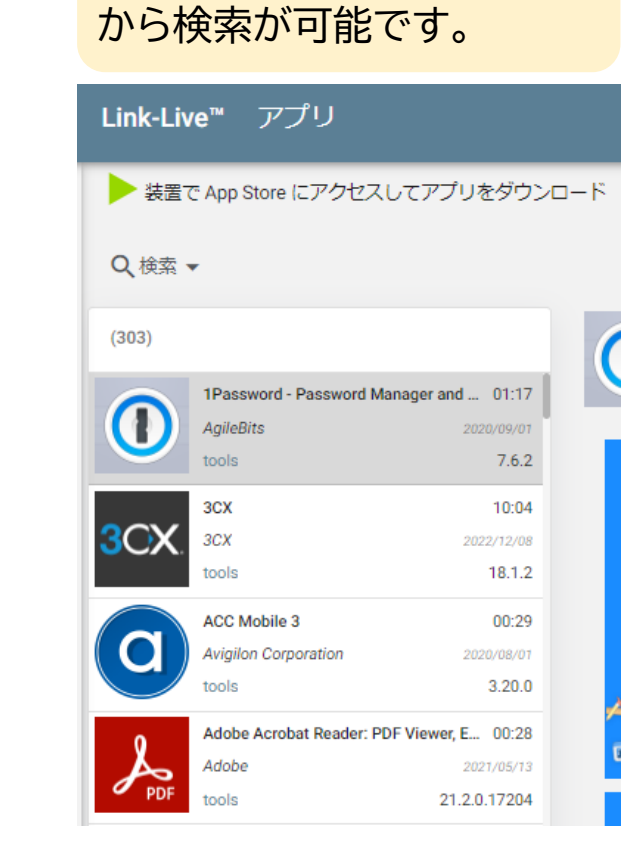

②ダウンロード可能なアプリ

一覧が表示されます。「検索」

#### ※アプリのダウンロードはユニットから可能です。

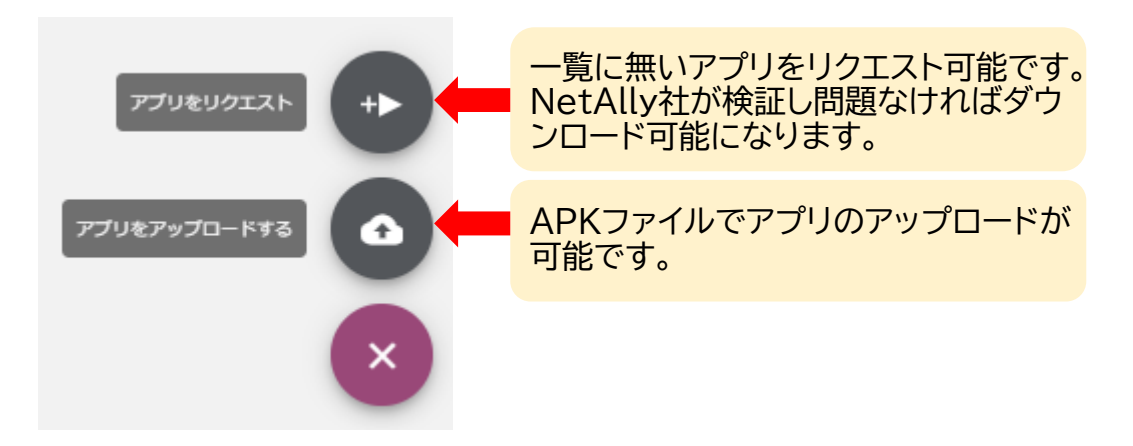

# Share Album

#### ①まずアルバムを作成します。共有したいデータにチェックをいれ、「ADD TO ALBUM」をクリックします。

| ×  | キャンセル 404 件中 1 件が選択されて                                  | ています                              |                                |                                                                               |                         | え MERGE INTO NEW | 📕 フォルダーに移動 👻 | ▶ ラベルを追加 マ | < ADD TO ALBU | м т 🔳 |
|----|---------------------------------------------------------|-----------------------------------|--------------------------------|-------------------------------------------------------------------------------|-------------------------|------------------|--------------|------------|---------------|-------|
| =  | Q.検索 🖌 💼 🖌 🛅 🖌 📑                                        | מש                                | *                              |                                                                               |                         |                  |              |            |               |       |
|    | 404 件中 1 件が選択されています                                     |                                   | TOYO Test me                   |                                                                               |                         |                  |              |            | C Export      |       |
| ıß | Kohel's AirCheck G3-                                    | 13:23<br>2023/06/21<br>6 Points X |                                |                                                                               | < Add to Album + • Test |                  |              |            |               |       |
|    | * * English Survey Merge Kohe's AirCheck G3             | 16:52<br>2023/06/20<br>2 Points J | ファイル情報<br>Survey Type          |                                                                               |                         |                  |              |            |               |       |
|    | □ <sup>₩</sup> ¥ Test<br>Kahelis AirCheck G3-<br>● Test | 16:50<br>2022/06/20<br>1 Points   | 1x1 Radio SSID<br>Time<br>Unit | T0YO-WAP01<br>6月 19, 2023, 11:22:54<br>午前 Asia/Tokyo<br>Kohei's AirCheck G3 - |                         |                  |              |            |               |       |

#### ②アルバム名を入力します。下部に表示されたア ルバム名をクリックし、「Add to album」をク リックします。

| Add to Album                      |                    |
|-----------------------------------|--------------------|
| Enter an album<br>TOYO Test Album |                    |
| < シェアアルバムテスト                      | 0                  |
| < test album                      |                    |
| 20221019_Test                     |                    |
| TOYO Test Album                   |                    |
| Remove from album                 | キャンセル Add to album |

#### ③データにアルバム名のタグがついたことを確認します。

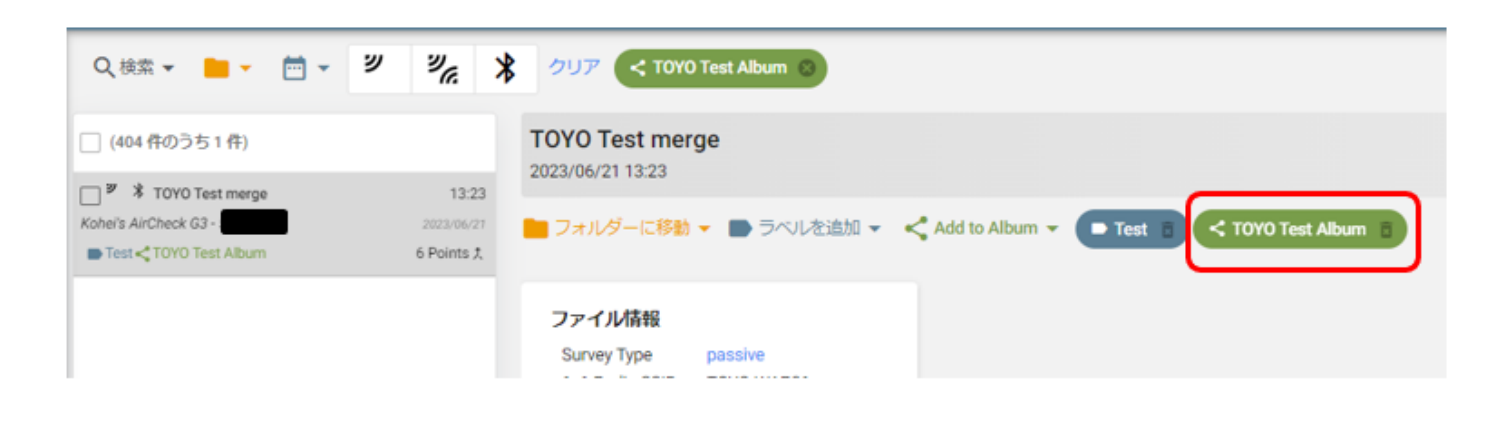

# Share Album

#### ④「Share Album」をクリックします。

| Link-Live™ AirMapper™                                                                                |                                                        | 🗘 toyo-support team 👻 😝                                                      |
|----------------------------------------------------------------------------------------------------|--------------------------------------------------------|------------------------------------------------------------------------------|
| Q 検索 ジッンス * クリア G                                                                                    | < TOYO Test Album                                      |                                                                              |
| (404 作のうち 1 作) <b>TOYO Test</b><br>2023/06/21 13                                                     | t merge<br>323 & Wi-Fi Survey 🗇 Wi-                    | -Fi Client Survey 🚯 BLE Survey 🚯 Export <\$ Share Album                      |
| □ P * 10VO rest merge 13:23<br>Köhels AirCheck G3 · 2023/06/27<br>■ Test < TOYO Test Abum 6 Points 大 | - に移動 ラベルを油加 く Add to Album Test B く TOYO Test Album B |                                                                              |
| ⑤この画面が表示された                                                                                          | たら、<br>Share Album                                     | ⑥共有するリンクが作成されます。コピーアイコンをクリッ<br>クするとリンクのコピーができます。リンクはメモ帳などに<br>控え、完了をクリックします。 |
| ・任意のタイトルを入力し                                                                                         | します。 Share Test                                        | ※リンクはメールなど任意の方法で共有したいメンバーに<br>伝えてください。                                       |
| ・アルバムを選択します。                                                                                         | C TOYO Test Album                                      | Share Album                                                                  |
| ・共有する時間を設定し<br>(共有時間を超えるとデ<br>閲覧はできなくなります                                                            | ます。<br>シータの<br>と Days<br>3 Days                        | Link created                                                                 |
| 全て設定し、「 <b>Create</b> 」<br>をクリックします。                                                                 | Link J 5 Days<br>1 Week<br>2 Weeks                     | https://www.link-live.com/public/tiny/36a71a42-fc7d-40af-9661-               |

◎ 東洋計測器株式会社

## ソフトウエアダウンロード

- をクリックし、「Software Downloads」を クリックします。
  - < Share Album
  - ▶ アプリ
  - アプリをアップロードする
  - Software Downloads

### ②ダウンロードしたい製品のソフトウエアバージョン をクリックするとダウンロードが開始されます。

#### Link-Live<sup>™</sup> ソフトウェアのダウンロード

#### ソフトウェアのダウンロード

This page provides access to manual software downlo provided to access the software.

B Items with a lock symbol require an active AllyCare c

If you have any issues with downloading your software